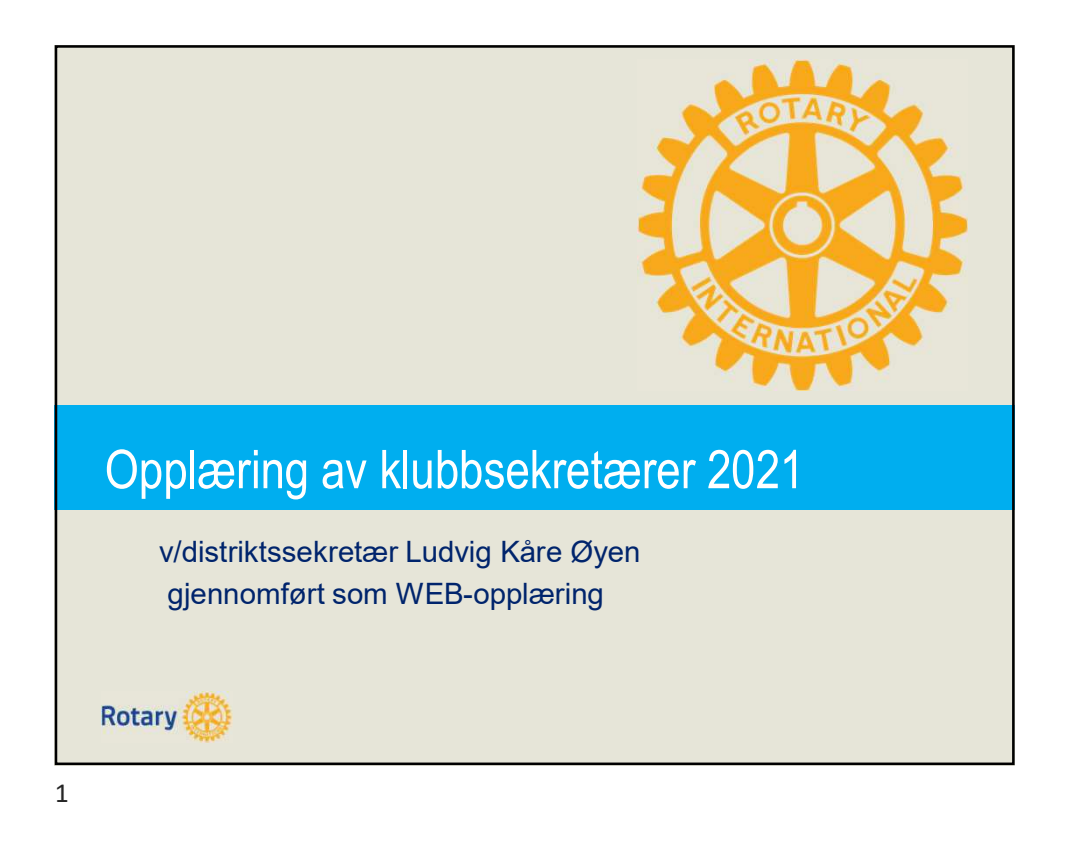

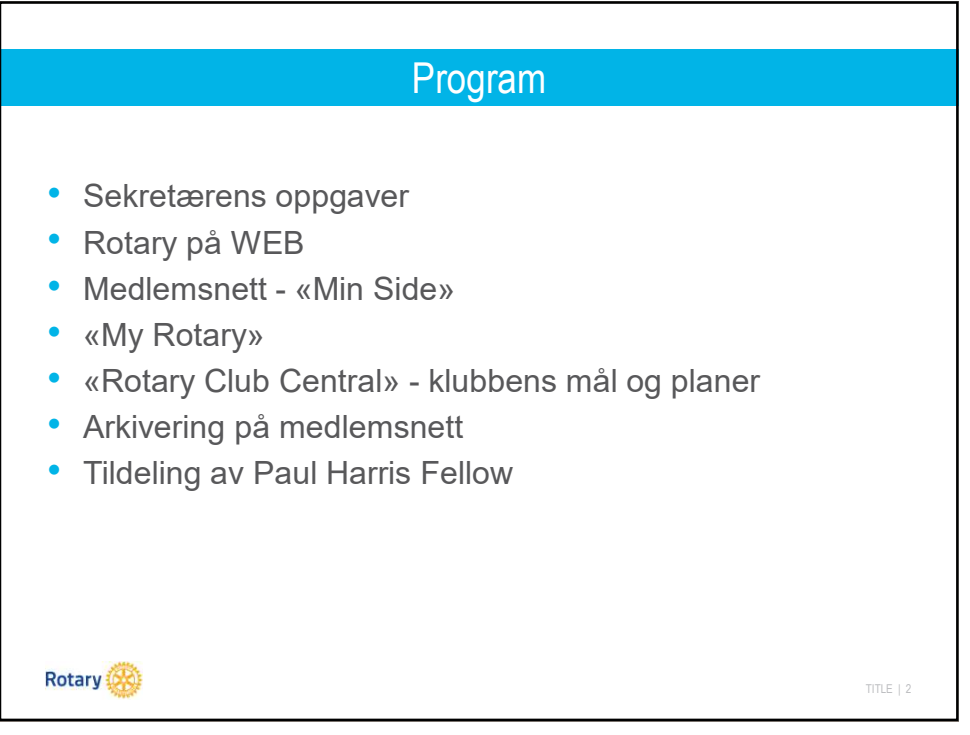

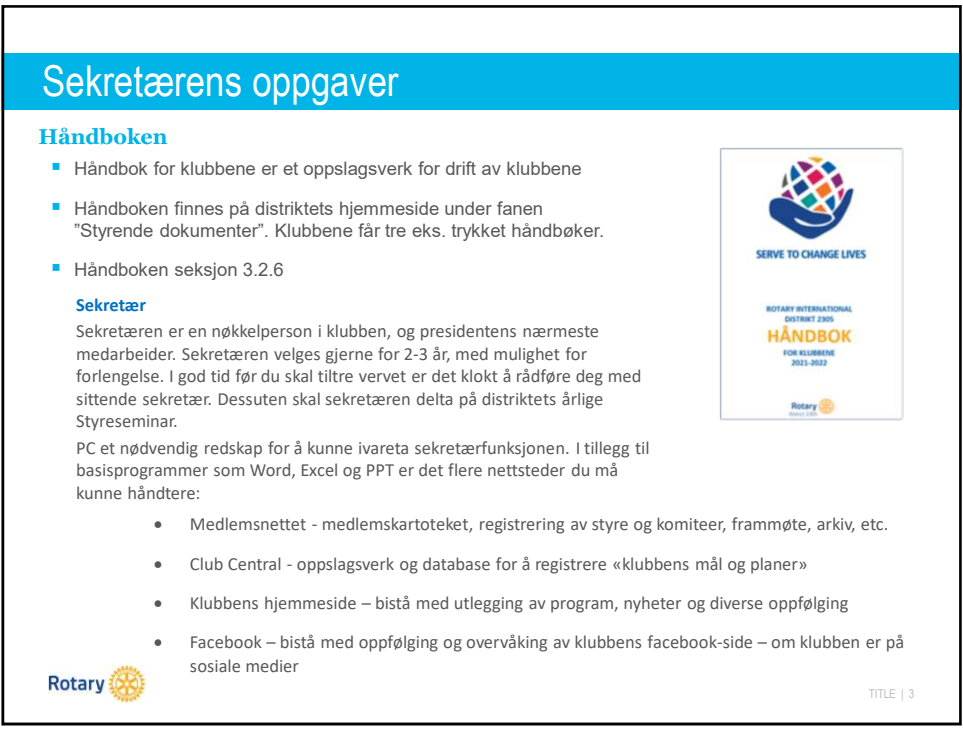

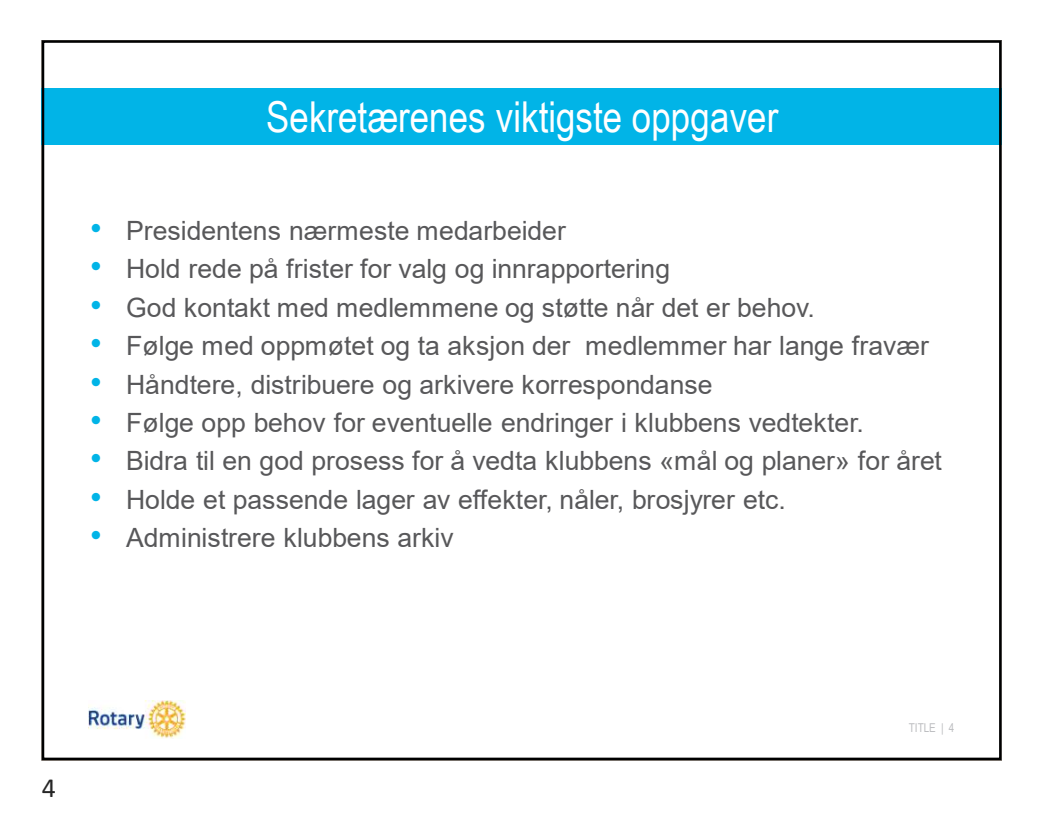

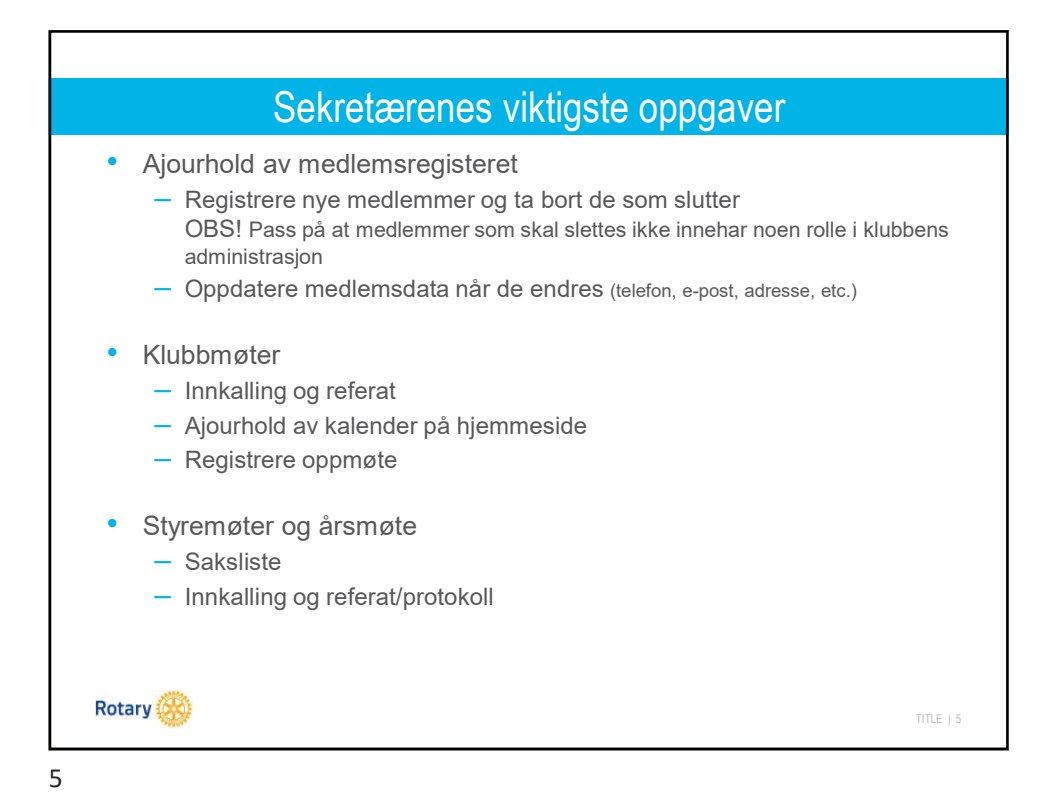

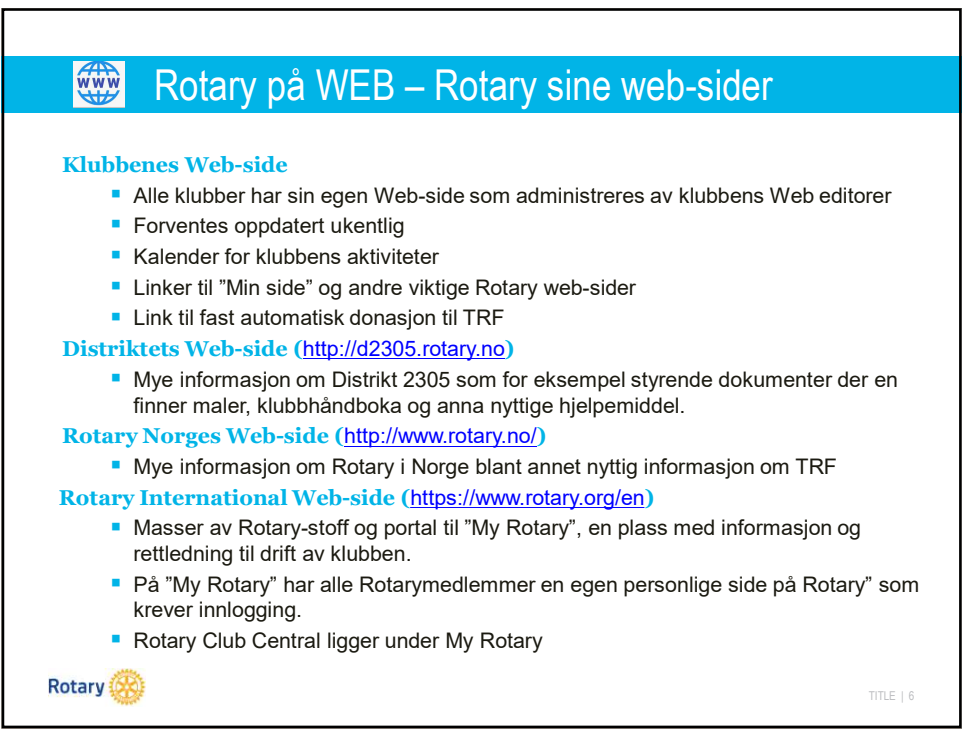

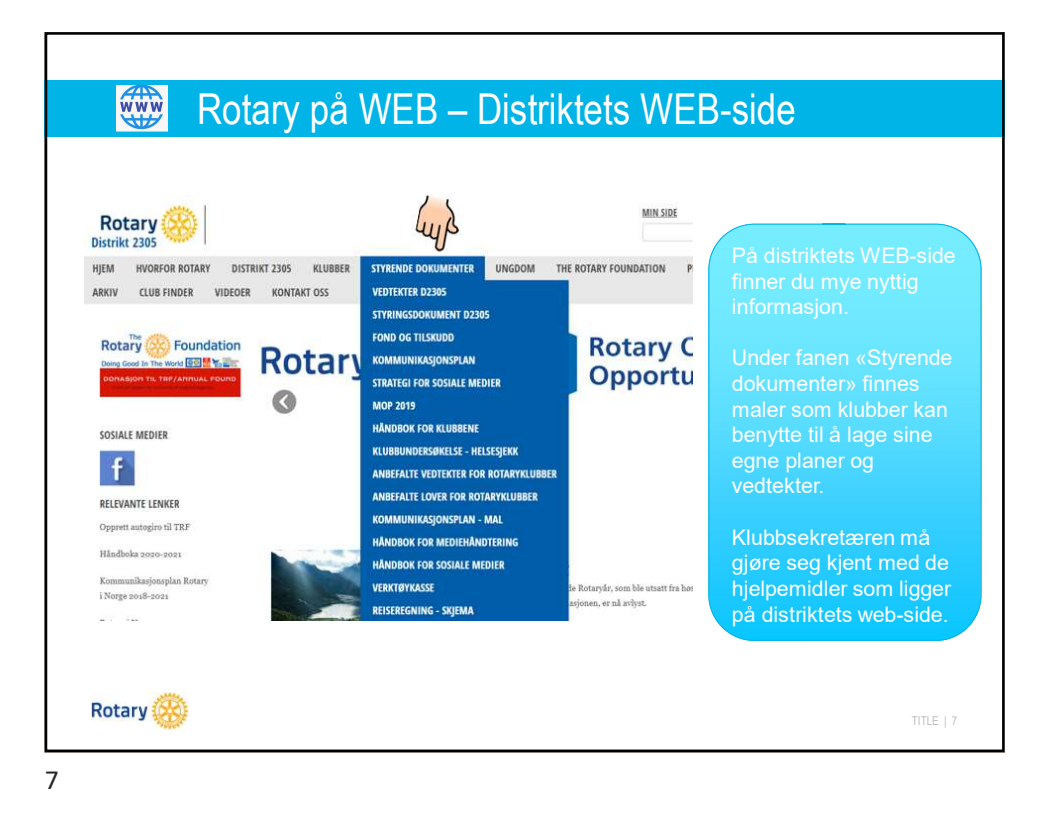

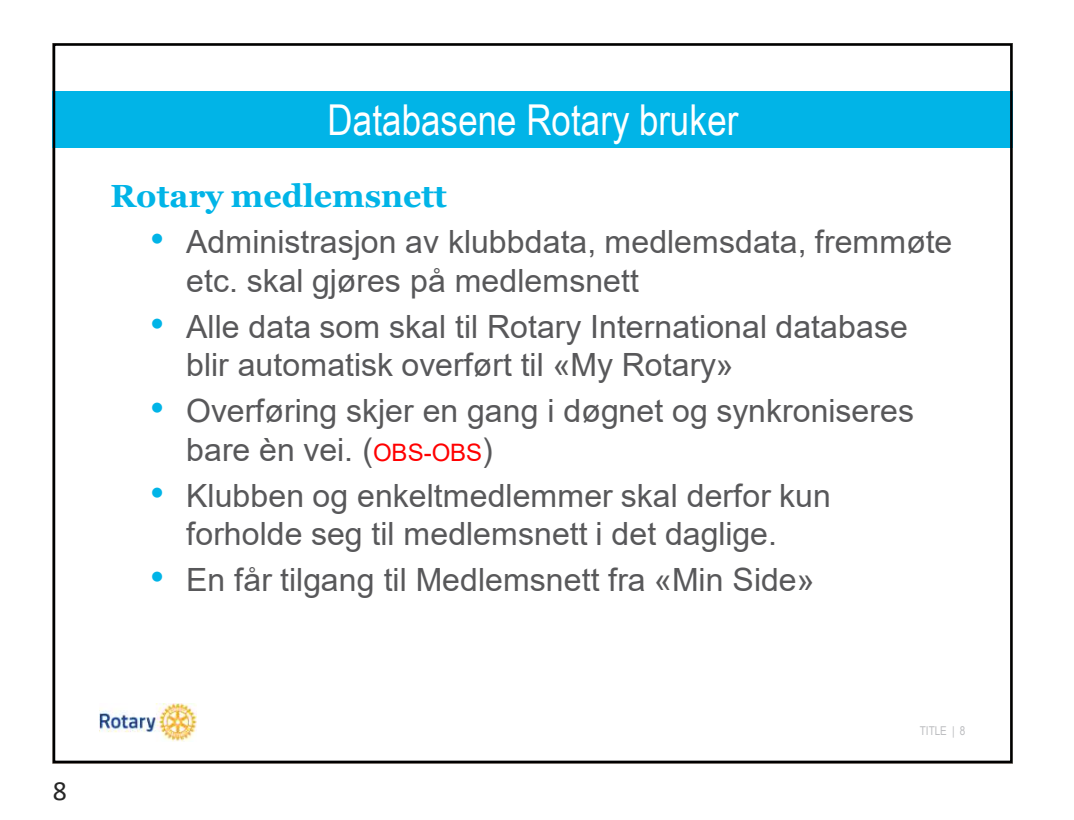

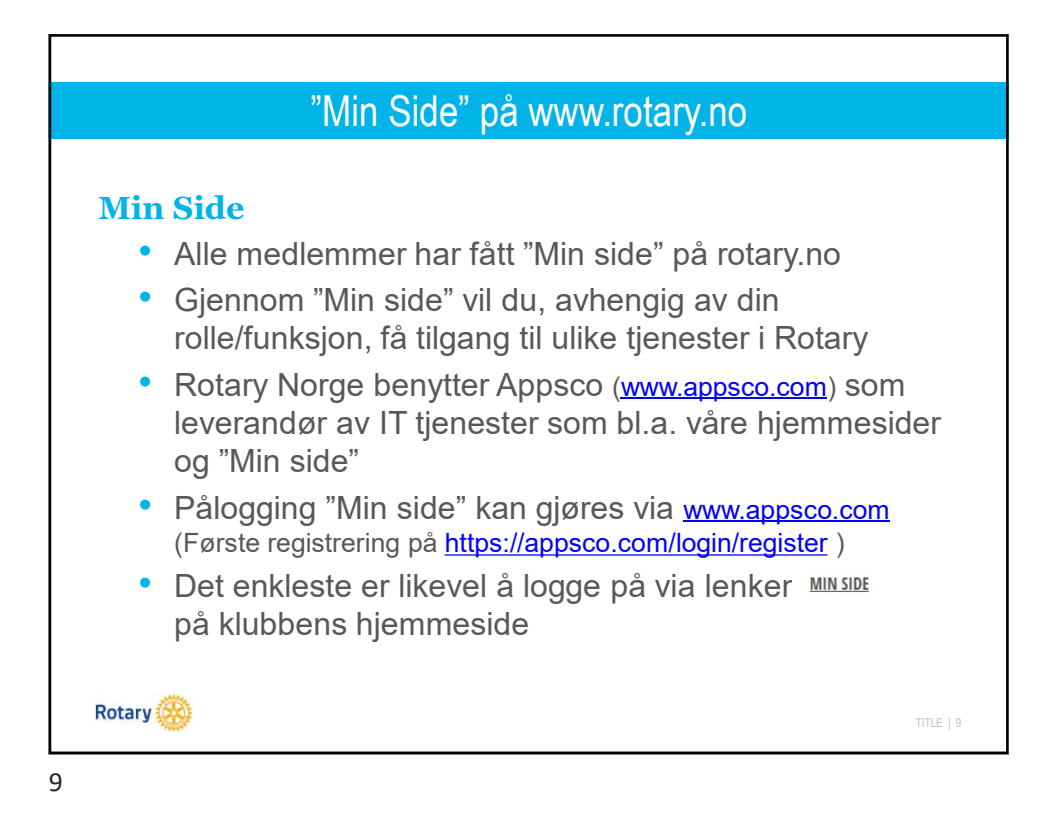

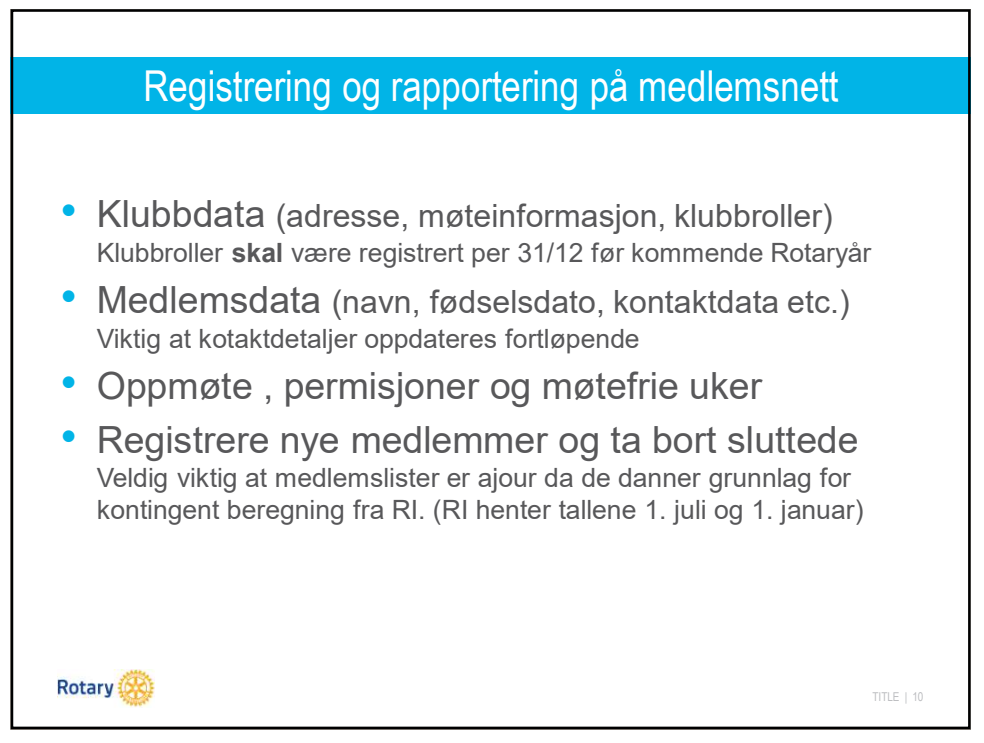

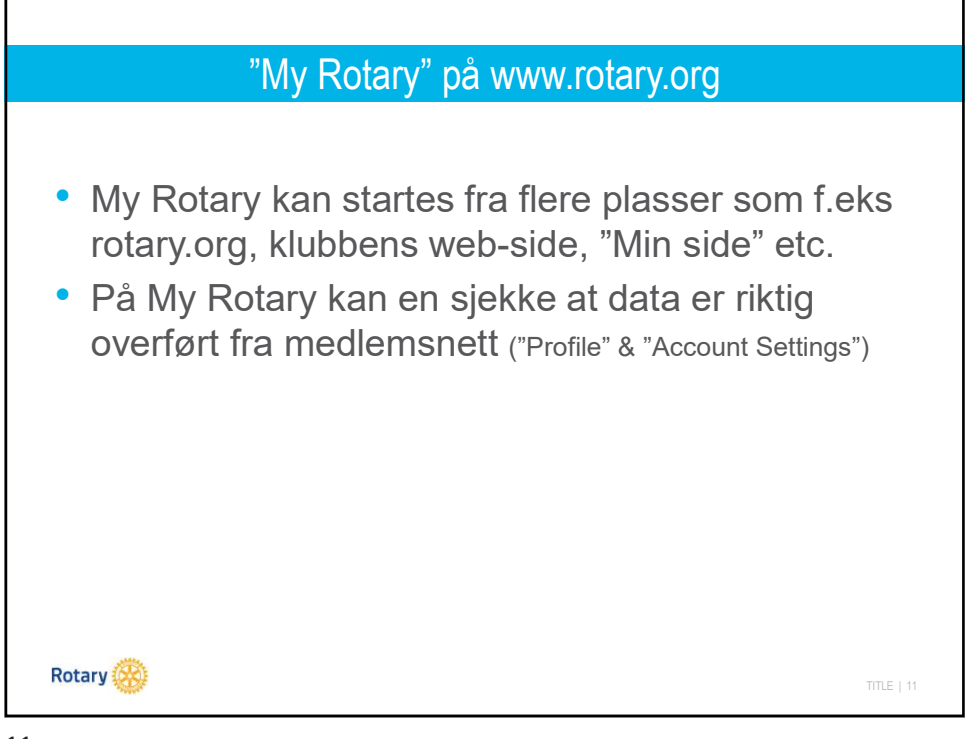

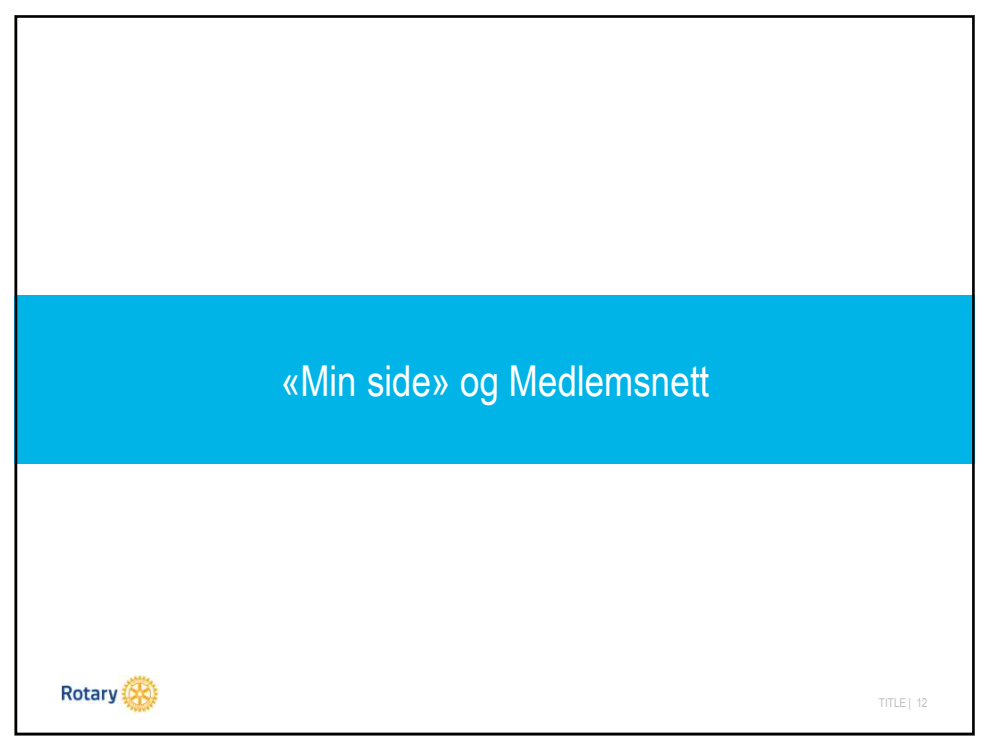

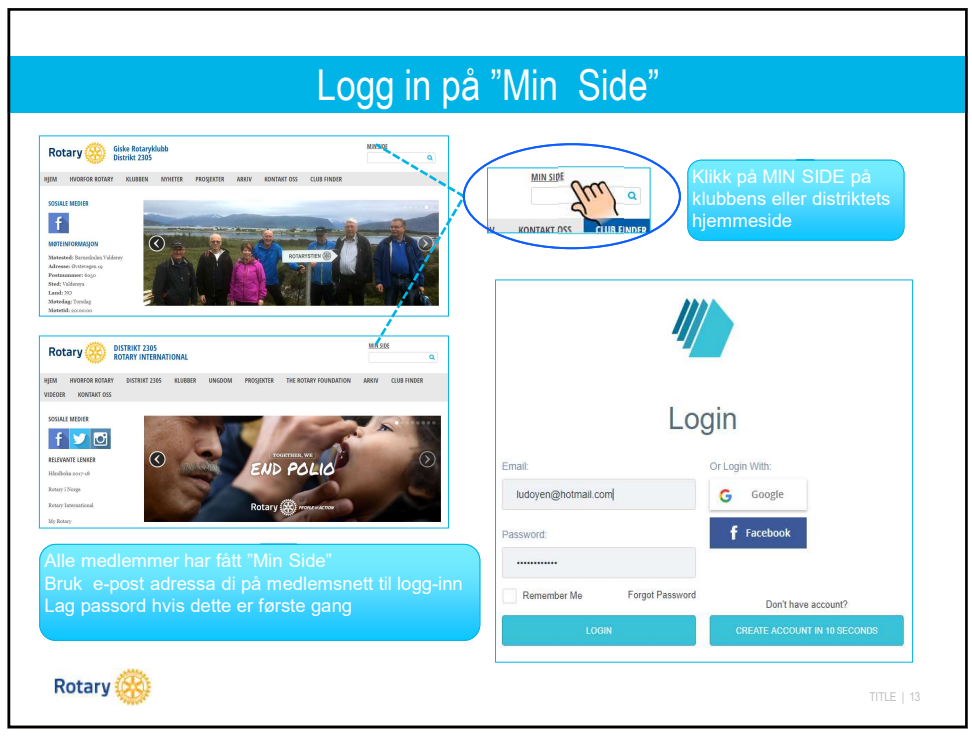

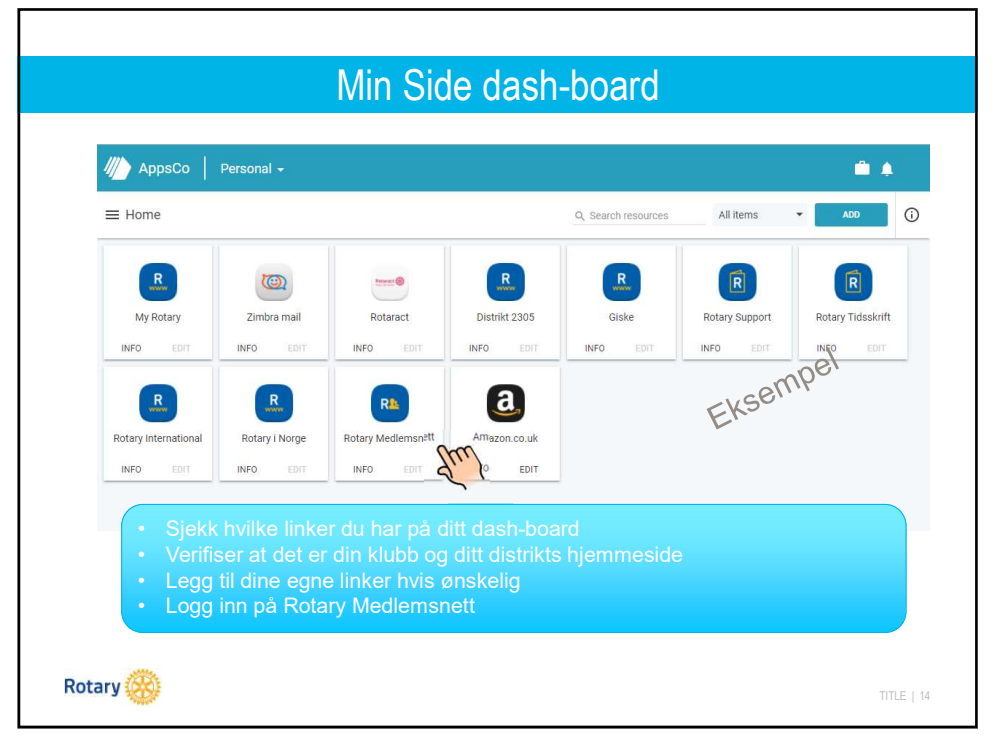

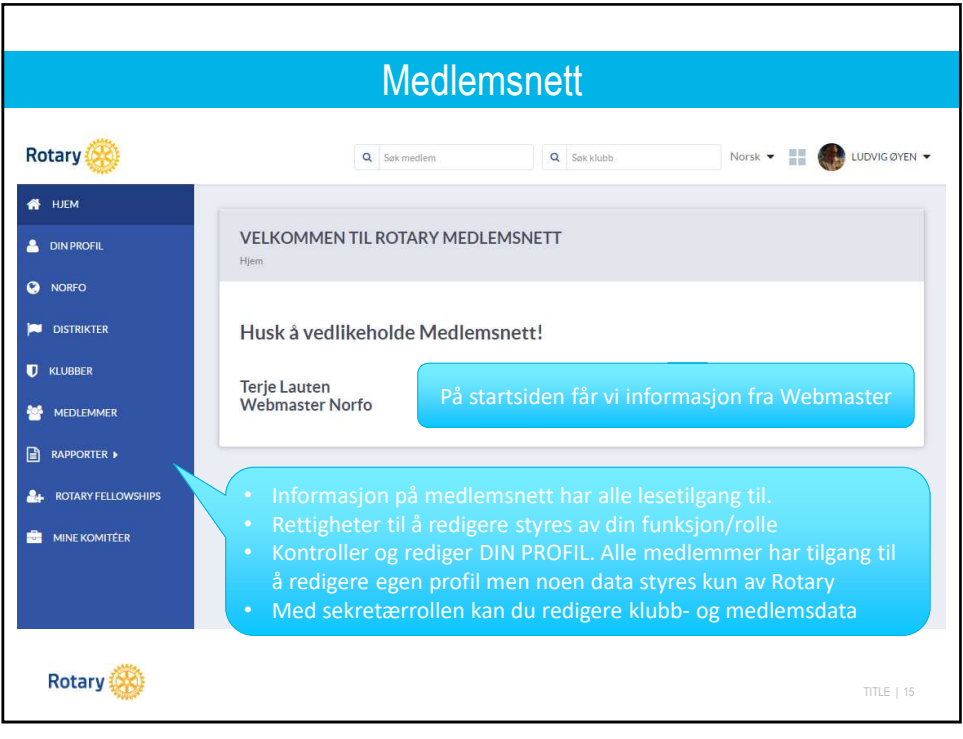

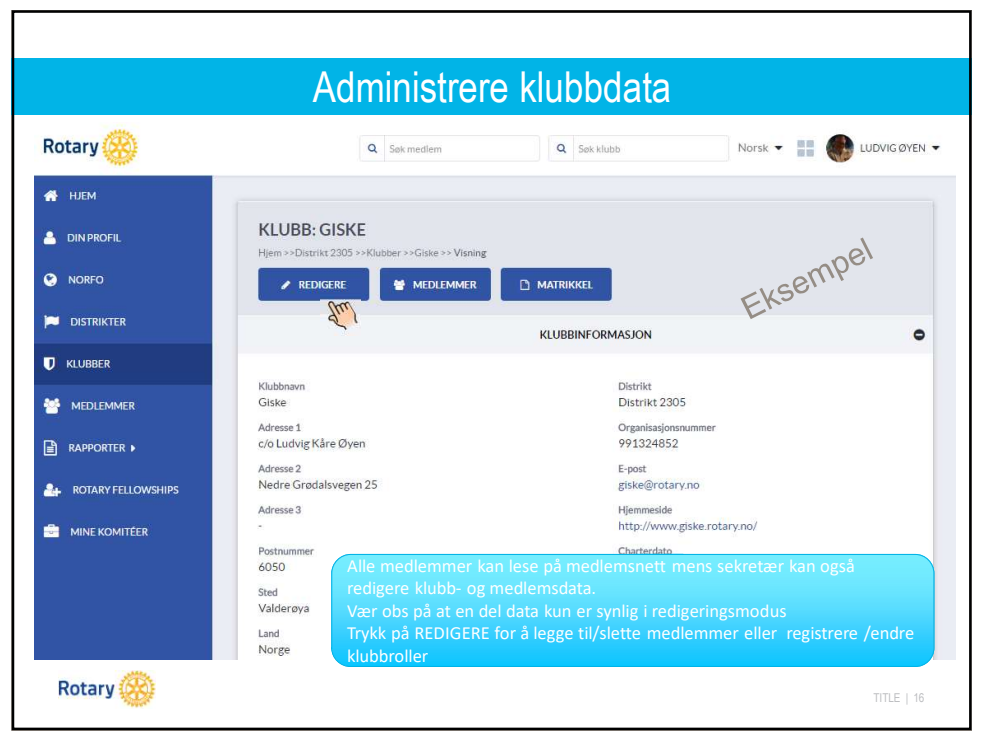

| Administrere klubbdata |                                                    |                                     |                                                |  |  |  |
|------------------------|----------------------------------------------------|-------------------------------------|------------------------------------------------|--|--|--|
| Rotary 🛞               | Q Sak modern                                       | Q. Sex Muzzo Norsk 👻 🏢 🐠 WDVIG OYEN |                                                |  |  |  |
| 👫 НЈЕМ                 |                                                    |                                     |                                                |  |  |  |
| DIN PROFIL             | REDIGER KLUBB: GISKE                               |                                     | Sekretæren kan her redigere                    |  |  |  |
|                        | Hjern >>Distrikt 2005 >>Klubber >>Giske >> Rediger | 🖆 Møter 🕶 🤄 arkiv 🚔 komiteer        | klubbdataene. (Grått felt kan                  |  |  |  |
|                        | da                                                 | LUBBINFORMASJON                     | IKKe redigeres)                                |  |  |  |
| KLUBBER                |                                                    | -                                   | • Pa denne siden registreres                   |  |  |  |
|                        | * Klubbnavn                                        | * Klubbnummer                       | nye medlemmer                                  |  |  |  |
| T MEDLEMMER            | Giske                                              | 12/12                               | <ul> <li>Sjekk at klubbens styre og</li> </ul> |  |  |  |
| RAPPORTER >            | Adresse 1<br>ofo Ludvig Kåre Øyen                  | Distrikt<br>Distrikt 2305           | andre funksjoner/roller                        |  |  |  |
| A ROTARY FELLOWSHIPS   | Adresse 2                                          | Organisasionsnummer                 | (KLUBBROLLER) er korrekt                       |  |  |  |
|                        | Nedre Grødalsvegen 25                              | 991324852                           | registrert. Dette er veldig viktig             |  |  |  |
| MINE KOMITÉER          | Adresse 3                                          | *E-post                             |                                                |  |  |  |
|                        |                                                    | giske@rotary.no                     |                                                |  |  |  |
|                        | Postnummer                                         | Hjernneside                         |                                                |  |  |  |
|                        | 6050                                               | http://www.giske.rotary.no/         |                                                |  |  |  |
|                        | Sted                                               | Charterdato                         |                                                |  |  |  |
|                        | Velderøya                                          | 24.02.1970                          |                                                |  |  |  |
|                        | *Land                                              | Sluttdato                           |                                                |  |  |  |
|                        | Norge                                              |                                     |                                                |  |  |  |
|                        |                                                    |                                     |                                                |  |  |  |
|                        | ,                                                  | WIEINFORMASJON O                    |                                                |  |  |  |
|                        | A                                                  | NNEN INFORMASJON                    |                                                |  |  |  |
|                        |                                                    | B LAGRE                             |                                                |  |  |  |
|                        | (                                                  | KLUBBROLLER                         |                                                |  |  |  |
| Rotary 🛞               |                                                    | DUF EXSTERNIE                       |                                                |  |  |  |
| notal y                |                                                    | V-                                  | TITLE   17                                     |  |  |  |

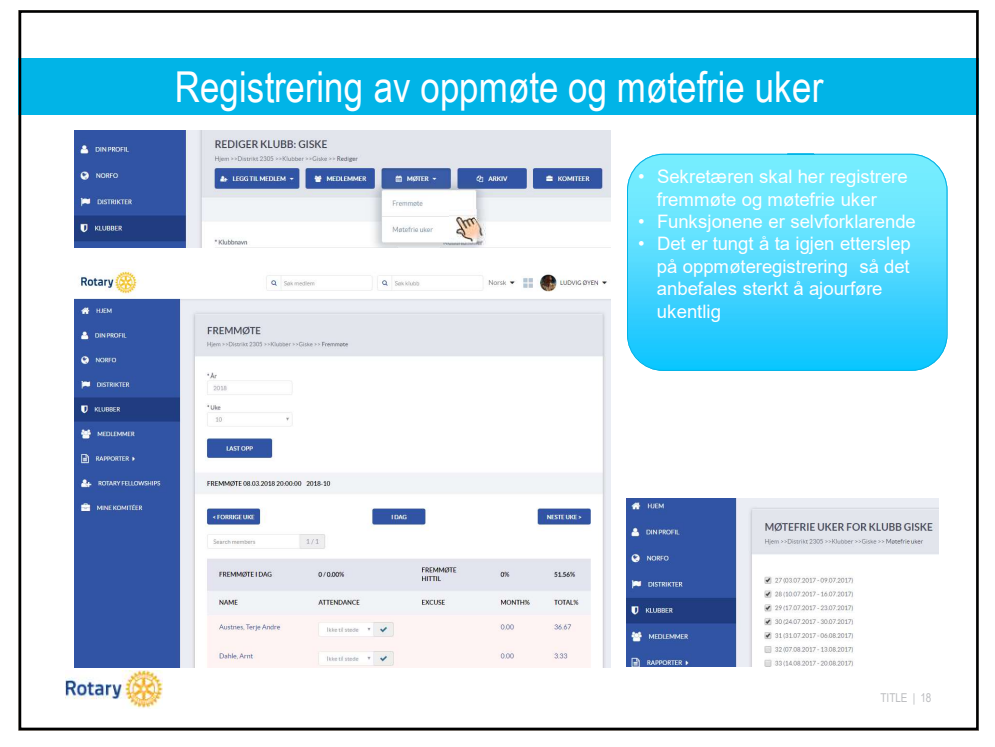

| 👫 НЈЕМ        |                          |                | KLUBBROLLER                       |             | •                                          |
|---------------|--------------------------|----------------|-----------------------------------|-------------|--------------------------------------------|
| 🚢 DIN PROFIL  | < INNEVÆRENDE ÅR         | 01             | Neste år<br>.07. 2018 30. 06. 201 | 9.          | NESTE ÅR >                                 |
| NORFO         |                          |                |                                   |             | + LEGGTR                                   |
| DISTRIKTER    | ROLLE                    | MEDLEM         | FRA                               | TIL         | HANDLINGER                                 |
|               | Club President           | Uggedal Anette | 01.07.2018.                       | 30.06.2019. |                                            |
| MEDLEMMER     | Club Secretary           | Øyen Ludvig    | 01.07.2018.                       | 30.06.2019. | Rediger rolle ×                            |
| RAPPORTER >   | Club Executive Secretary | Øyen Ludvig    | 01.07.2018.                       | 30.06.2019. |                                            |
|               | Club Treasurer           | Molnes Kietil  | 01.07.2018                        | 30.06.2019. | *Type                                      |
| MINE KOMITÉER | CICO                     | Øyen Ludvig    | 01.07.2018.                       | 30.06.2019. | Club President                             |
|               | Past President           | Skjong Halvard | 01.07.2018                        | 30.06.2019. | Club Executive Secretary<br>Club Treasurer |
|               | President Nominee        | Austnes Terle  | 01.07.2018                        | 30.06.2019  | CYEO<br>CRFC                               |
|               |                          |                | 01 07 0010                        |             | Club Membership Chair<br>Club PR           |
|               | Web editor               | Løken Kari     | 01.07.2018.                       | 30.06.2019. | CICO Past President                        |
|               | Web editor               | Loe Fred       | 01.07.2018.                       | 30.06.2019. | President Nominee<br>Web editor            |
|               |                          |                |                                   |             |                                            |
|               |                          |                |                                   |             |                                            |
|               |                          |                |                                   |             |                                            |

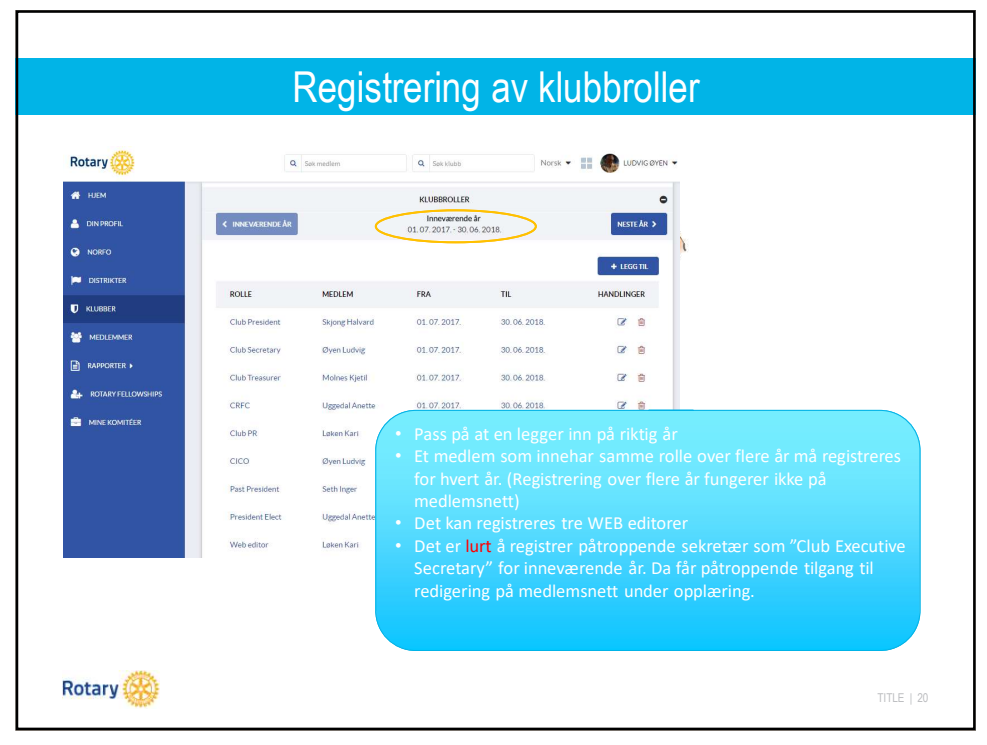

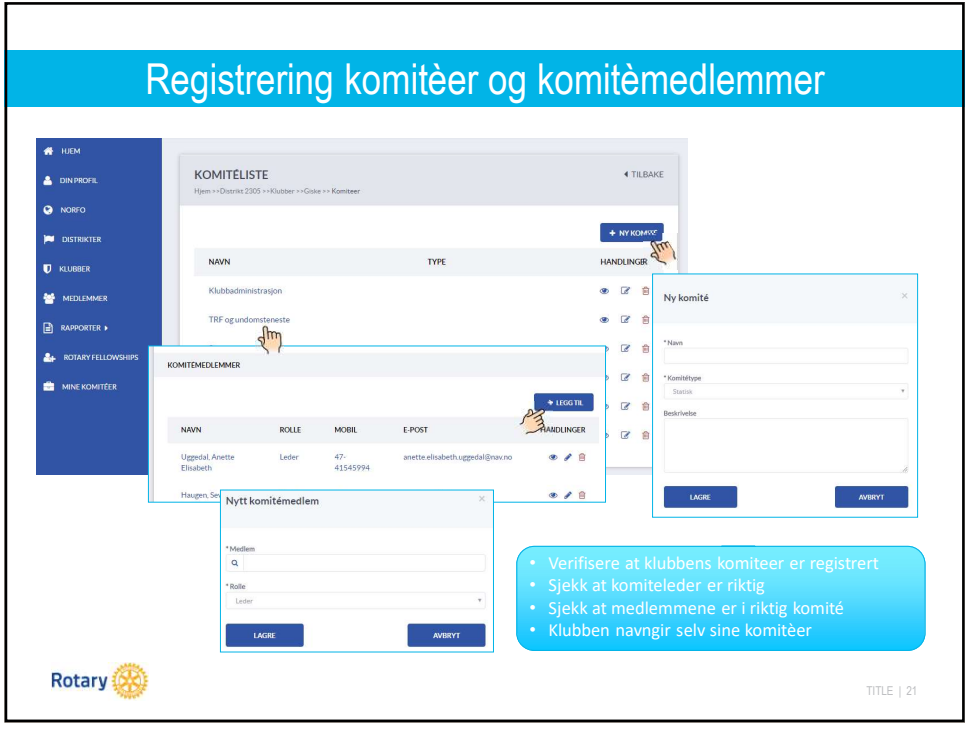

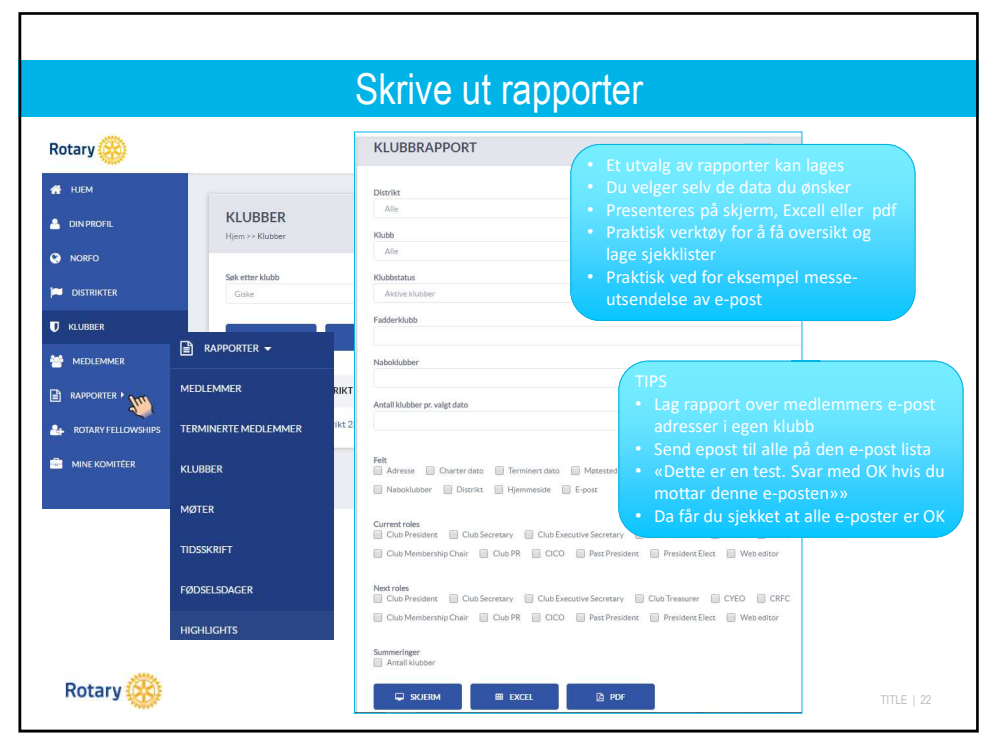

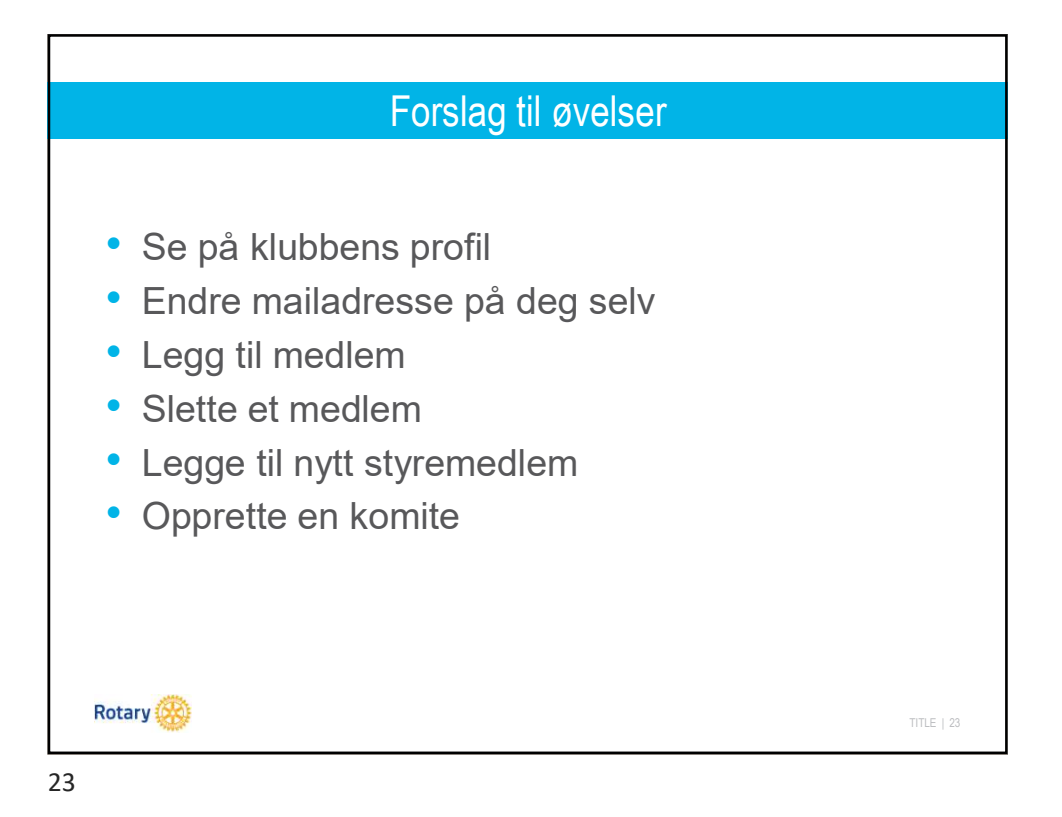

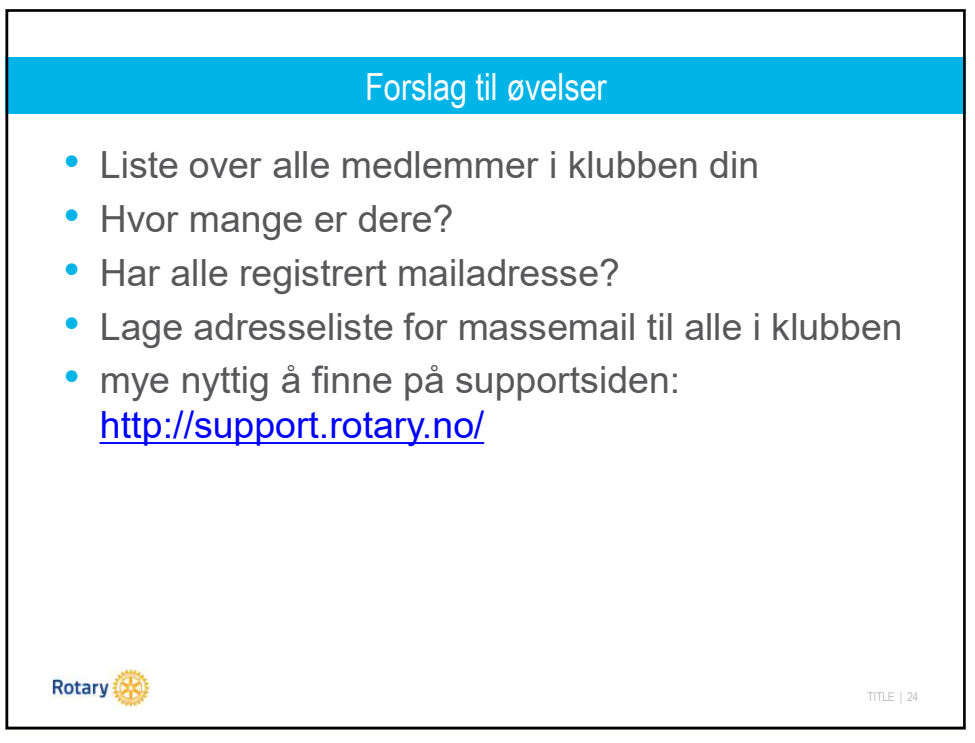

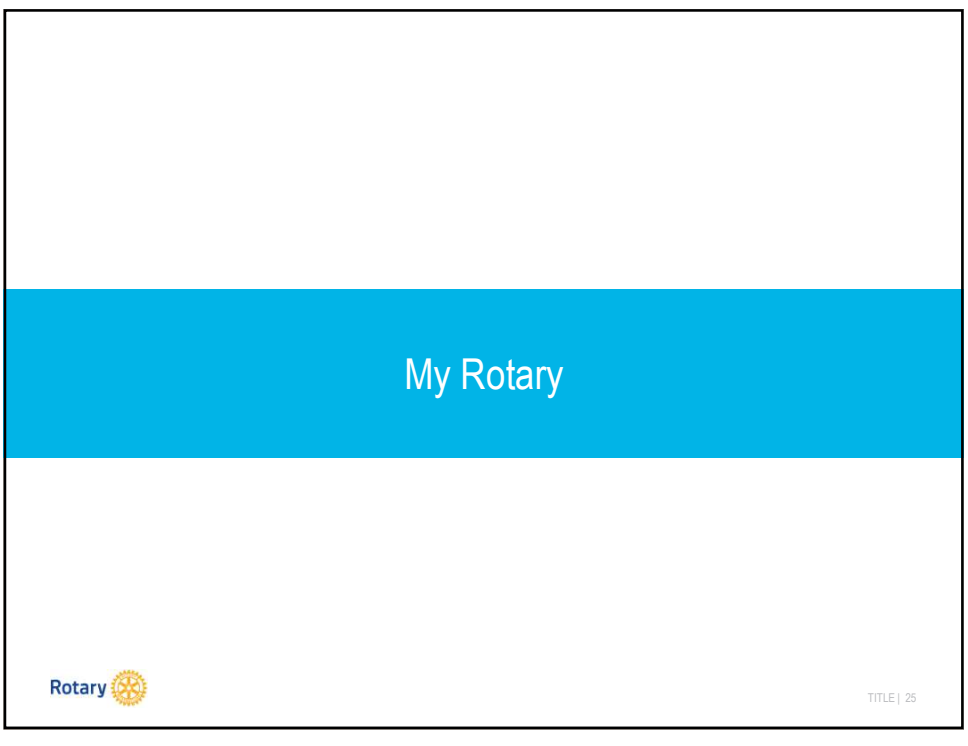

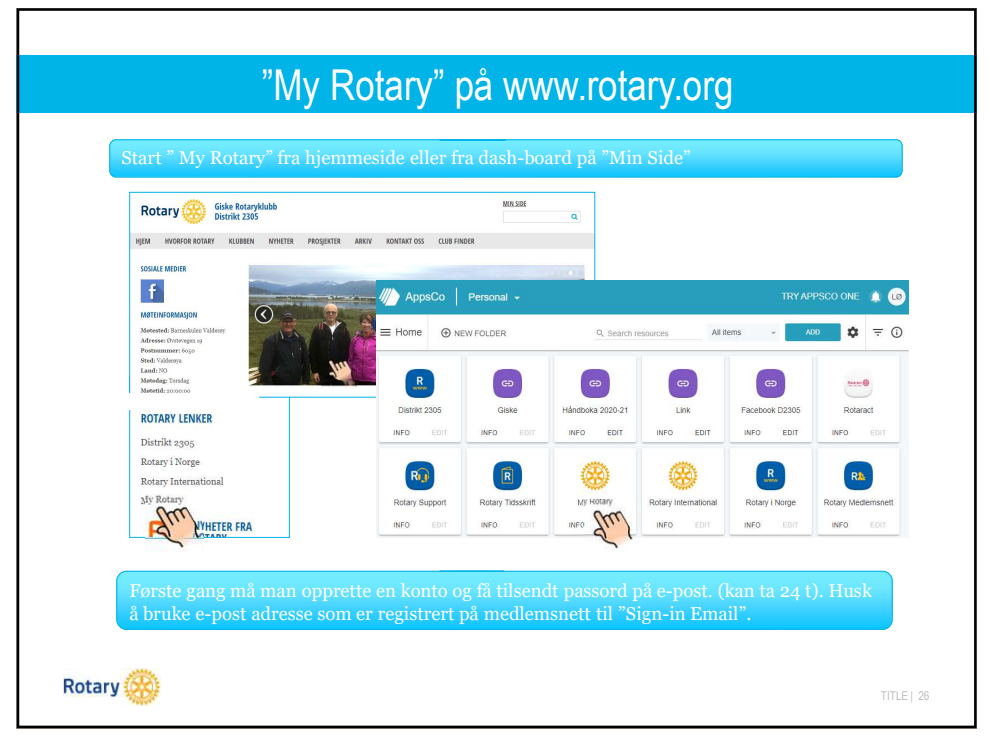

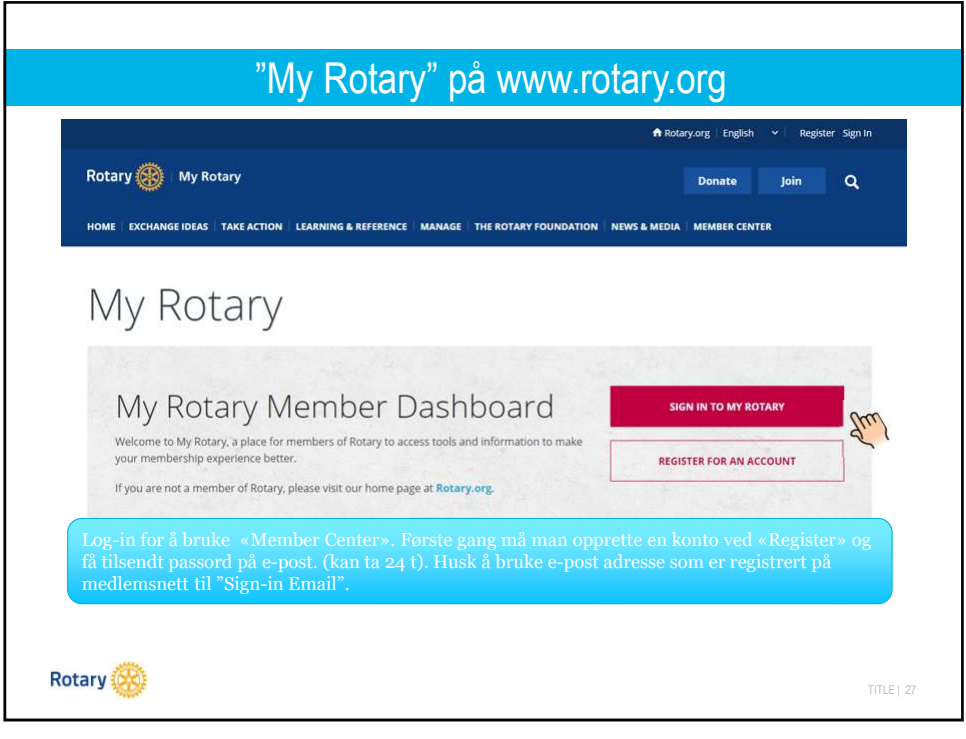

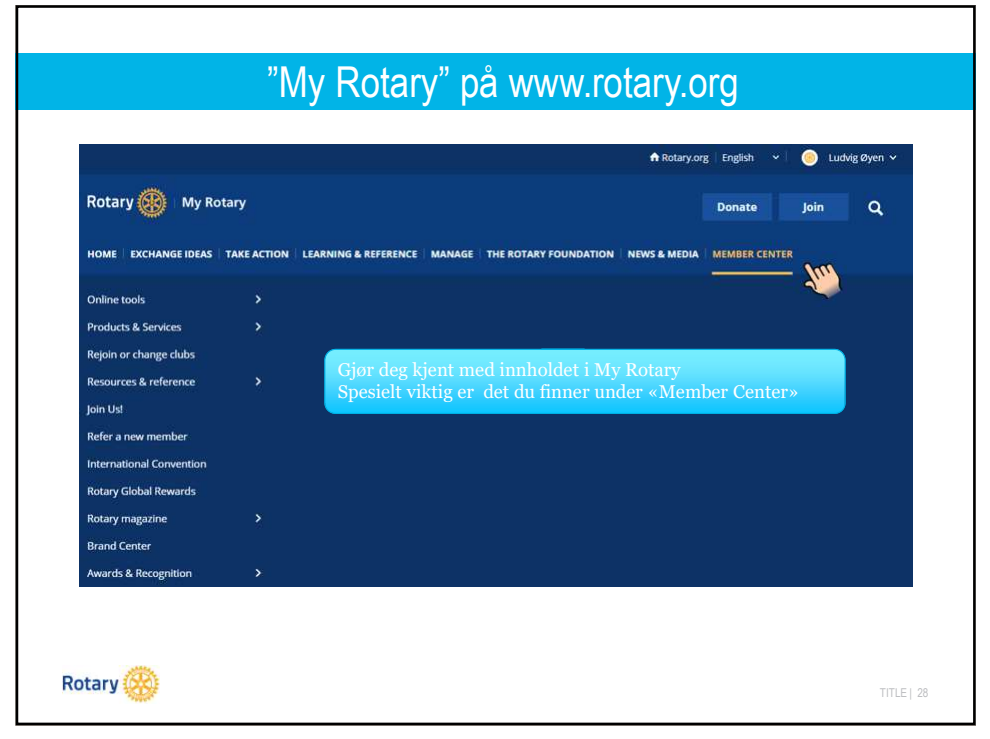

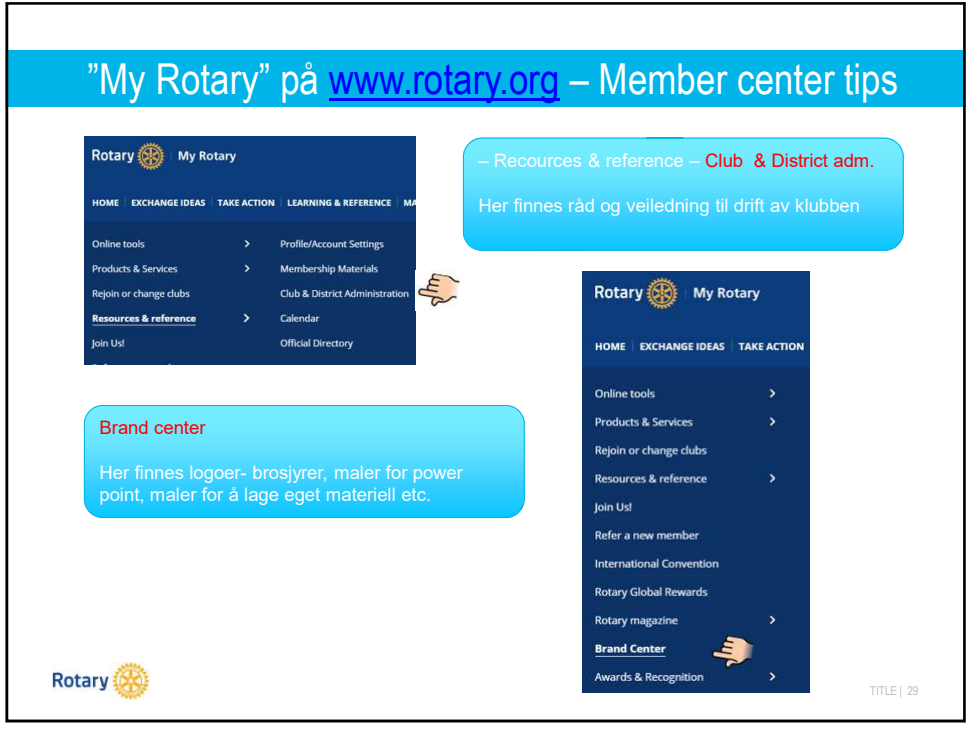

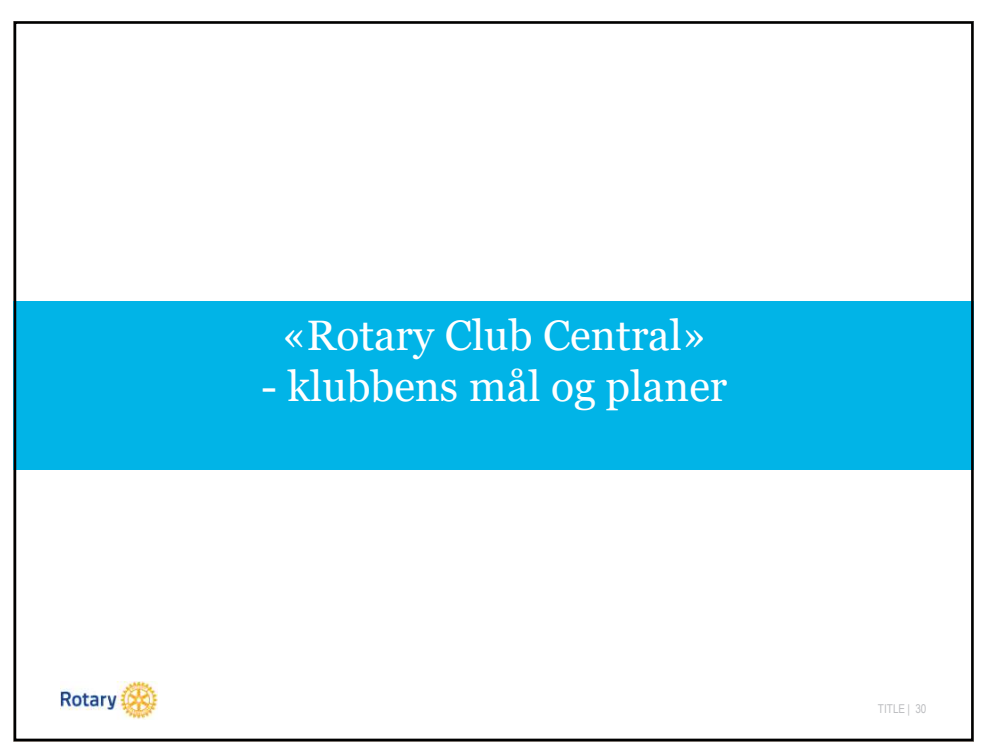

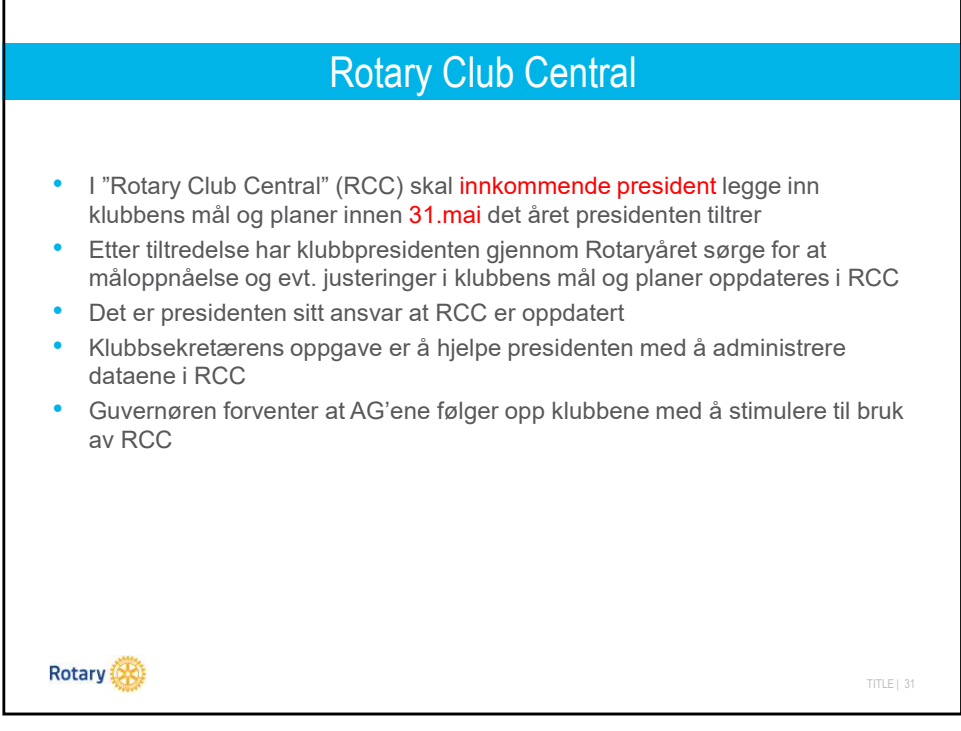

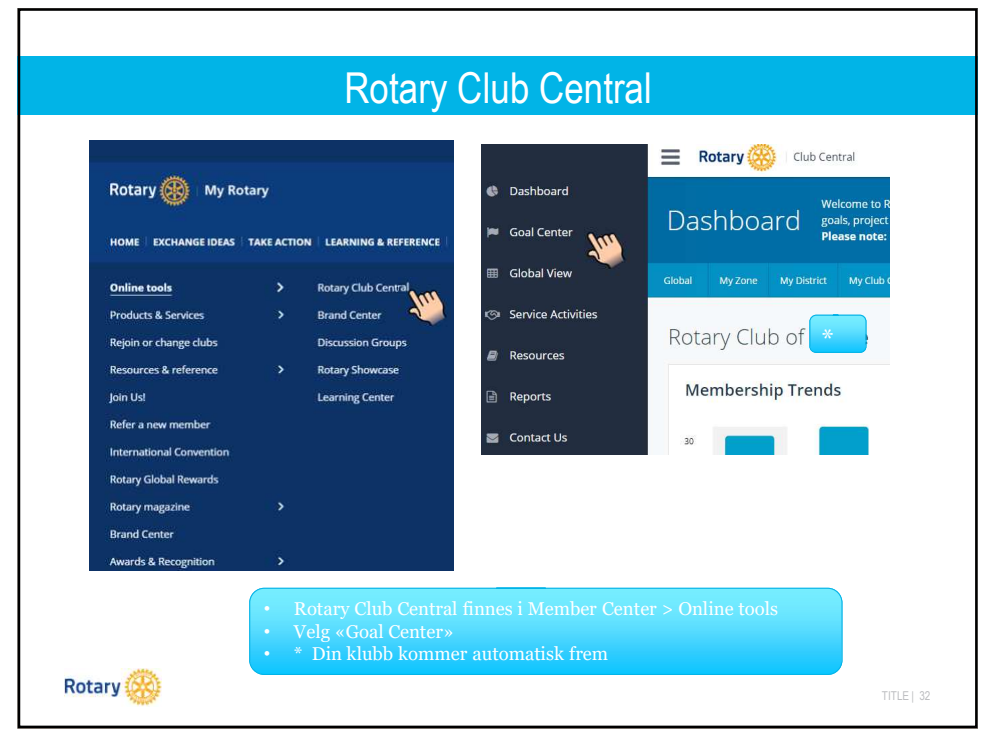

|                                                                           | of                                                               |                    |               | <            | 2021-22     | in the second second se |
|---------------------------------------------------------------------------|------------------------------------------------------------------|--------------------|---------------|--------------|-------------|----------------------------------------------------------------------------------------------------|
| Members & Engagement                                                      | Rotary Foundation Giving                                         | Service            | Young Leaders | Public Image | All         |                                                                                                    |
| 1                                                                         | 2                                                                | 3                  | 4             | 5            |             |                                                                                                    |
| <ul> <li>Pass på at</li> <li>Det finnes</li> <li>Gå igjennomen</li> </ul> | riktig Rotaryår velg<br>5 grupper.<br>m gruppene og trykk<br>per | es<br>: «Edit», vi | elg «Select g | oal» og legg | inn klubber | IS                                                                                                    |

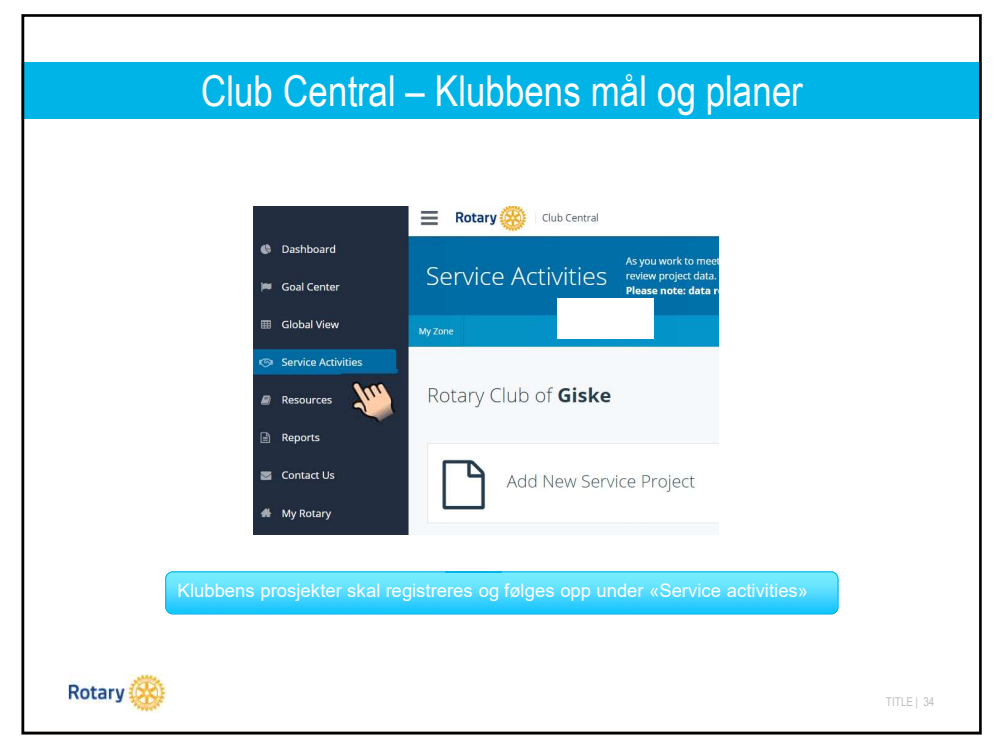

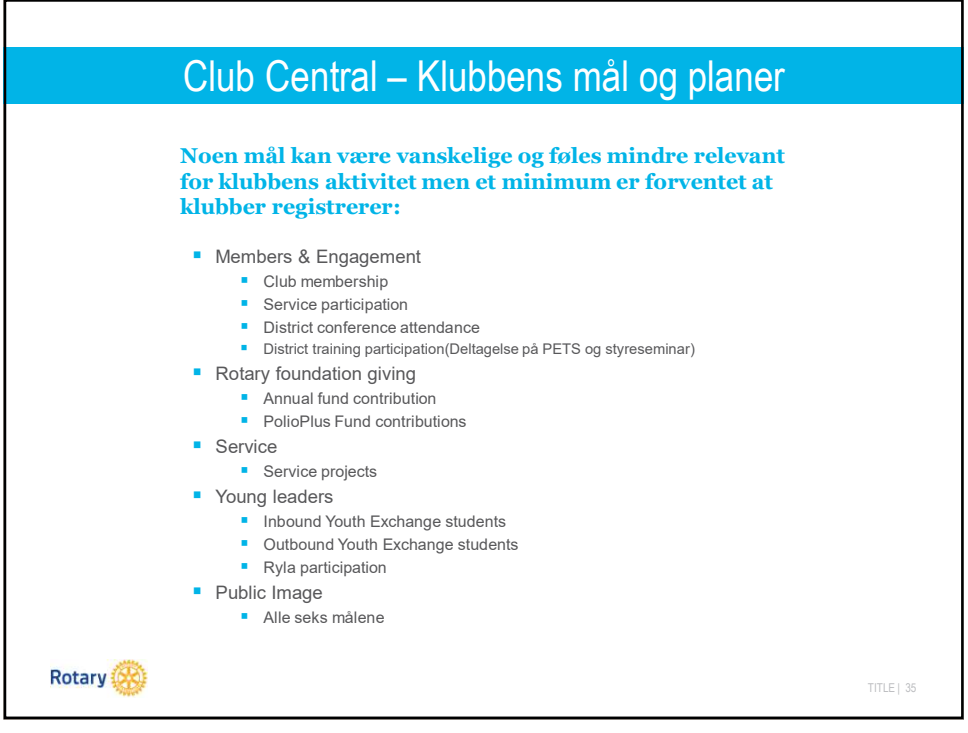

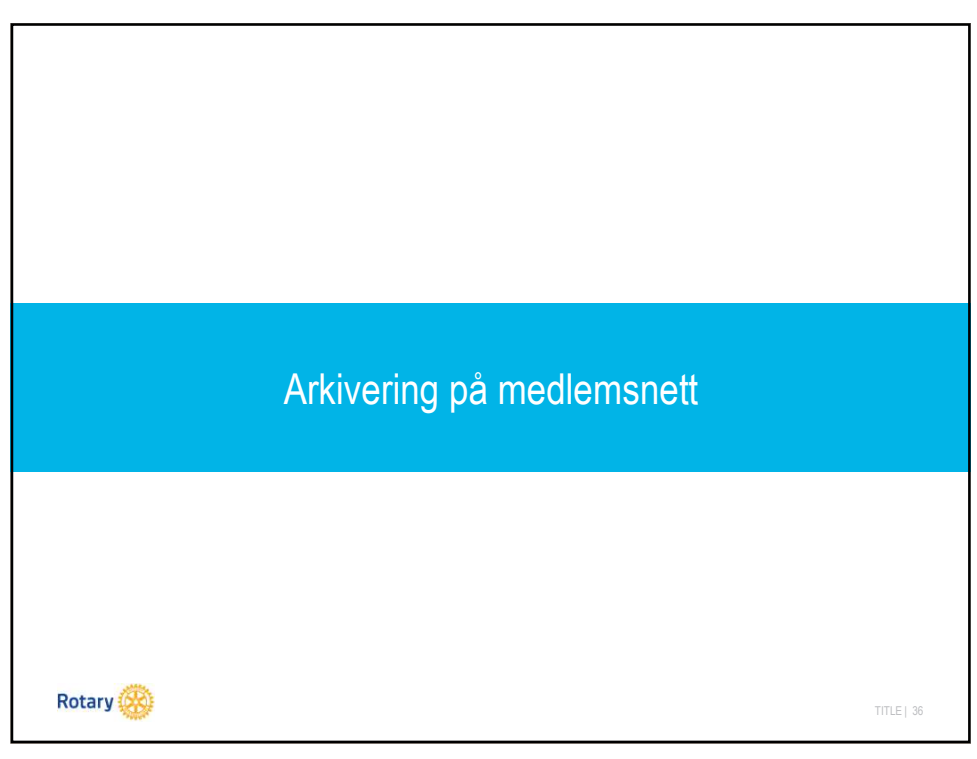

| Det er i hovedsak to måter å arkivere på medlemsnett                                                                                                    |  |
|----------------------------------------------------------------------------------------------------|--|
| • Klubbarkiv = @ MEMBERS MEDIA                                                                                                    |  |
| "Members Media" er et arkiv for klubben der alle klubbmedlemmer<br>(og kun klubbens medlemmer)kan laste ned og lese filer.<br>Klubbsekretær har tilgang til å administrere Members Media.                                                     |  |
|                                                                                                    |  |
| hvor klubbkomitèene kan lage egne arkiver. Komiteleder er<br>administrator og komitèmedlemmer kan laste ned og lese.<br>OBS! Ved komitèarkiv er det viktig at klubben har oppdaterte<br>komitèer på medlemsnett. Dette er sekretærens oppgave |  |
| Rotary 🛞                                                                                                    |  |

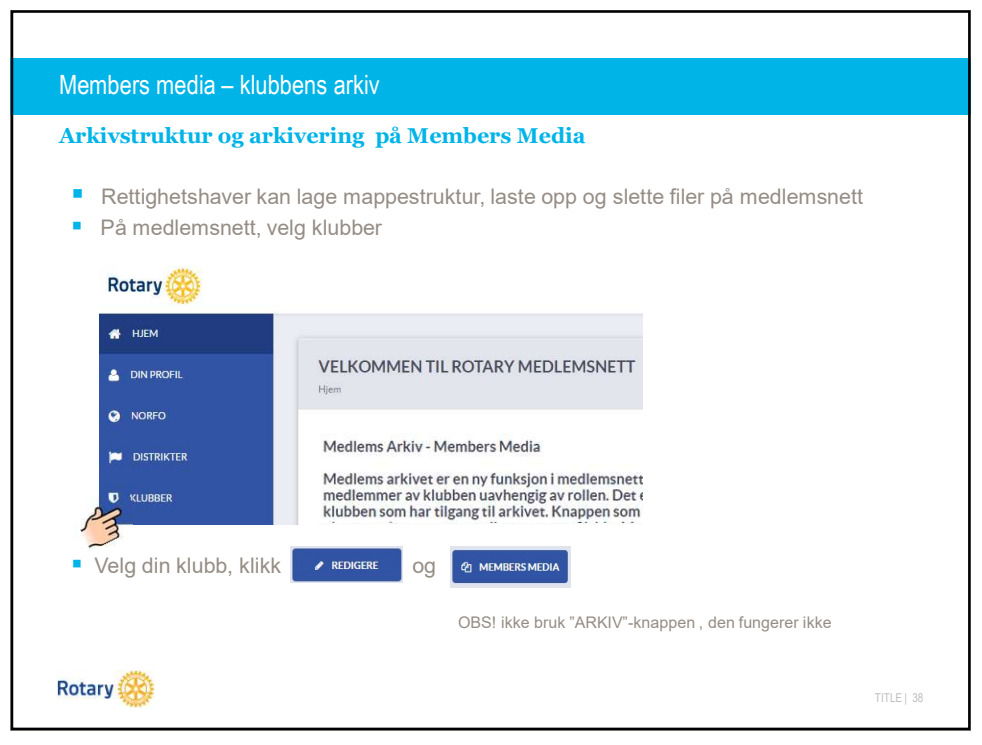

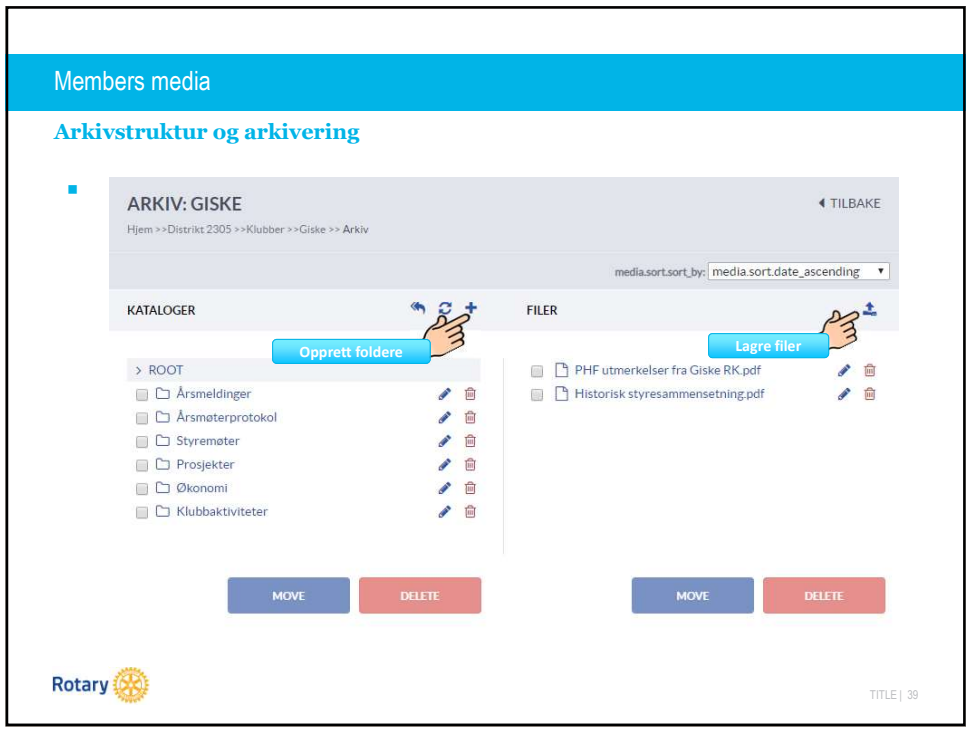

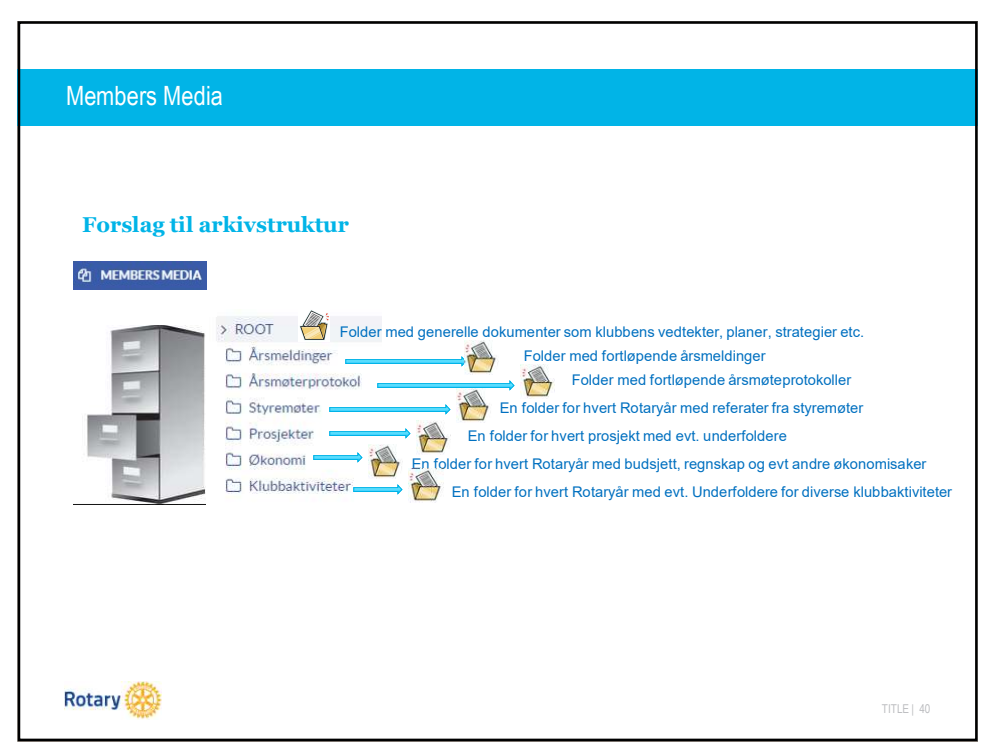

| Laste ned og lese                                                            | fra arkivet                                                                                                    |  |
|------------------------------------------------------------------------------|----------------------------------------------------------------------------------------------------|--|
| <ul> <li>Klubbmedlemm</li> <li>På medlemsne</li> <li>Rotary (200)</li> </ul> | er kan laste ned og lese filer fra "MEMBERS MEDIA"<br>it, velg Din Profil                                                                                                    |  |
| HJEM  IN PROFIL  NORFO  IN DISTRIKTER  IN KLUBBER  KLIKK På  OLMELMER        | VELKOMMEN TIL ROTARY MEDLEMSNETT<br>Hem<br>Medlems Arkiv - Members Media<br>Medlems arkivet er en ny funksjon i medlemsnett<br>medlemmer av klubben uavhengig av rollen. Det ek<br>klubben som har tilgang til arkivet. Knappen som<br>og last ned filer etter ønske |  |
|                                                                              |                                                                                                    |  |

Komitèenes arkiv Arkivering på komitèene Rettighetshaver kan lage mappestruktur, laste opp og slette filer på medlemsnett På medlemsnett, velg klubber Rotary 🤗 🛃 НЈЕМ VELKOMMEN TIL ROTARY MEDLEMSNETT 📀 NORFO Medlems Arkiv - Members Media DISTRIKTER Medlems arkivet er en ny funksjon i medlemsnett medlemmer av klubben uavhengig av rollen. Det e klubben som har tilgang til arkivet. Knappen som **KLUBBER** M Velg din klubb, klikk redigere BI KOMITEER OBSI ikke bruk "ARKIV"-knappen, den fungerer ikke og Velg komitè og klikk @ ARKV der. Pass på at klubbens komitèer er oppdatert. Administrasjon av mapper og filer gjøres på samme måte som på Members media Rotary 🛞

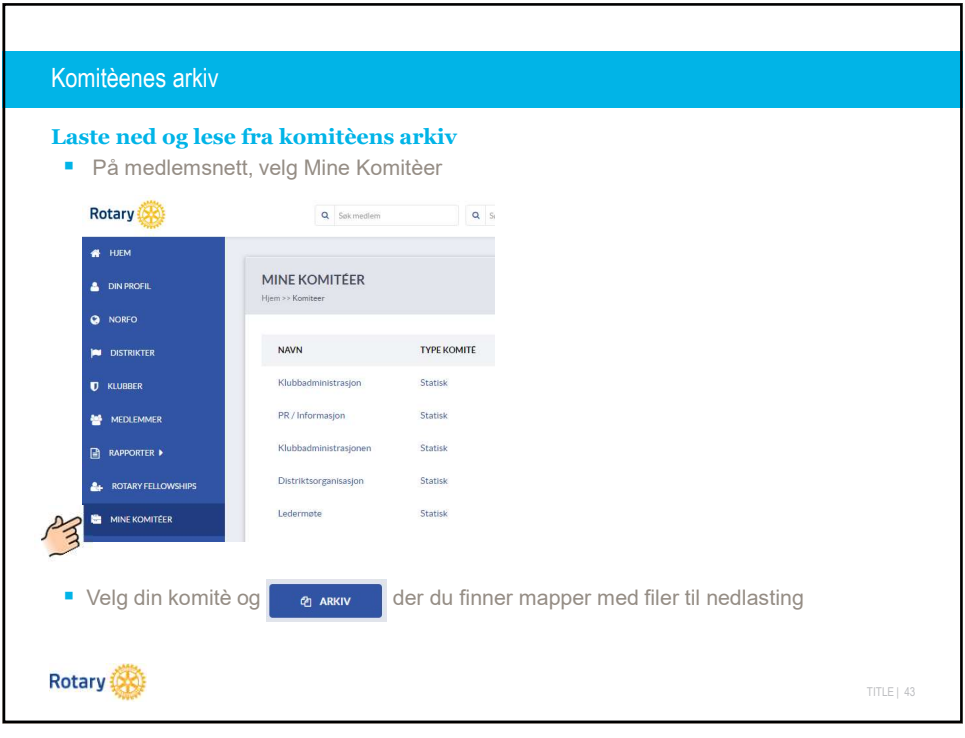

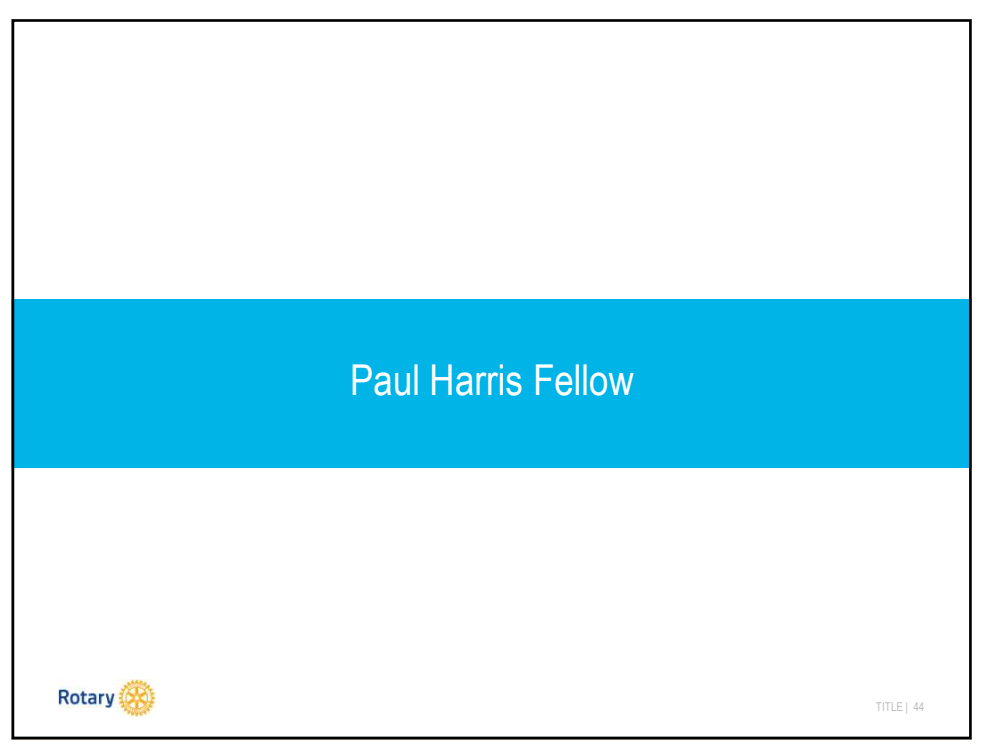

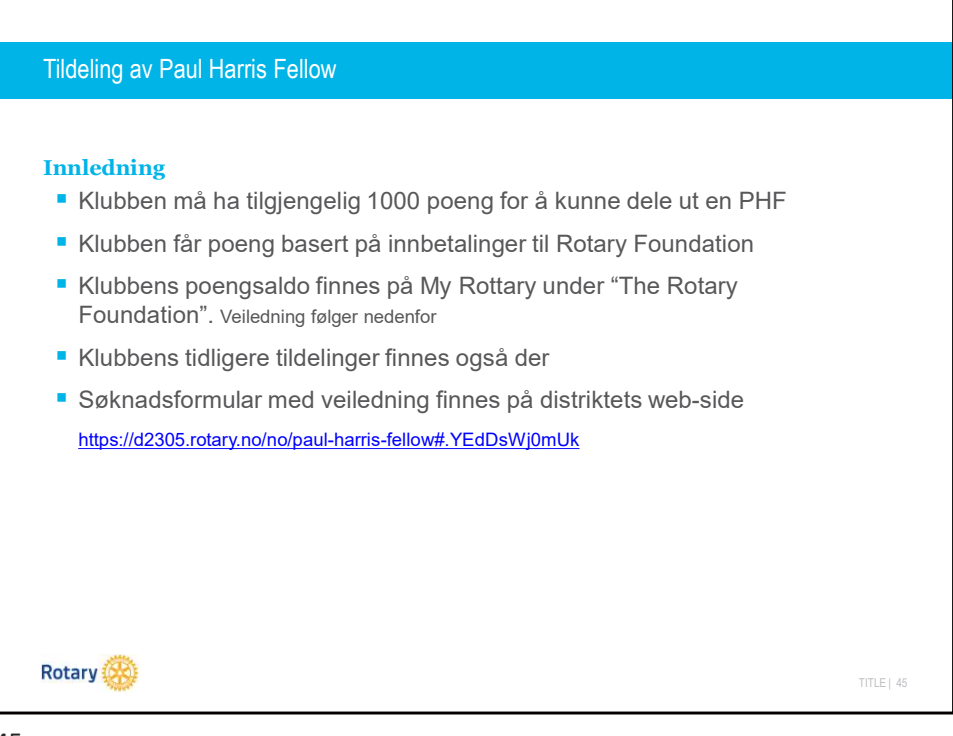

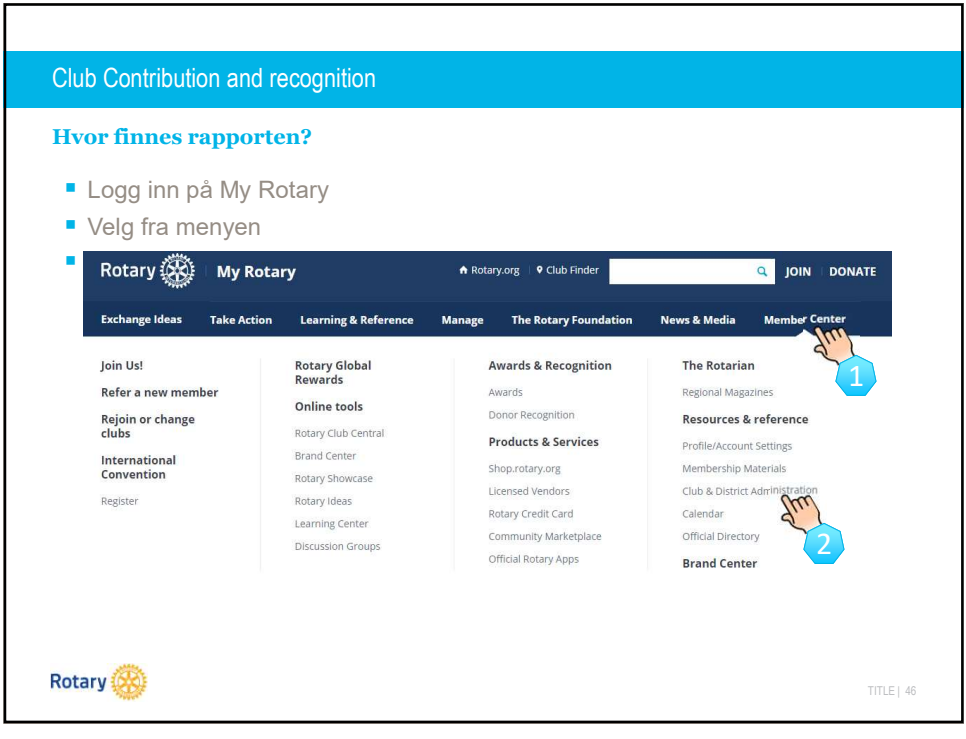

| Club Contribution and recognition                                                                                                    |            |
|----------------------------------------------------------------------------------------------------|------------|
| Hvor finnes rapporten?                                                                                                    |            |
| Rotary 🛞   My Rotary                                                                                                    |            |
| HOME   EXCHANGE IDEAS   TAKE ACTION   LEARNING & REFERENCE   MANAGE   THE ROTARY FOUNDATION                                                                                                    |            |
|                                                                                                    |            |
| Reports                                                                                                    |            |
| <ul> <li>Rull nedover Reports-siden til du finner Club Giving, velg "view reports"<br/>(OBS på at oppdatering ved søk på «My Rotary» kan være treg)</li> </ul>                                                                                                    |            |
| Contributions & Recognition                                                                                                    |            |
| <ul> <li>Club Giving         Paul Harris Fellowship and Benefactor Report, Club Recognition Summary, Club Foundation Banner<br/>Report, Major Donor, Arch Klumph Society and Bequest Society Report, Club Fundraising Analysis,<br/>Paul Harris Society Report     </li> <li>View reports</li> </ul> |            |
| Rotary 🛞                                                                                                    | TITLE   47 |

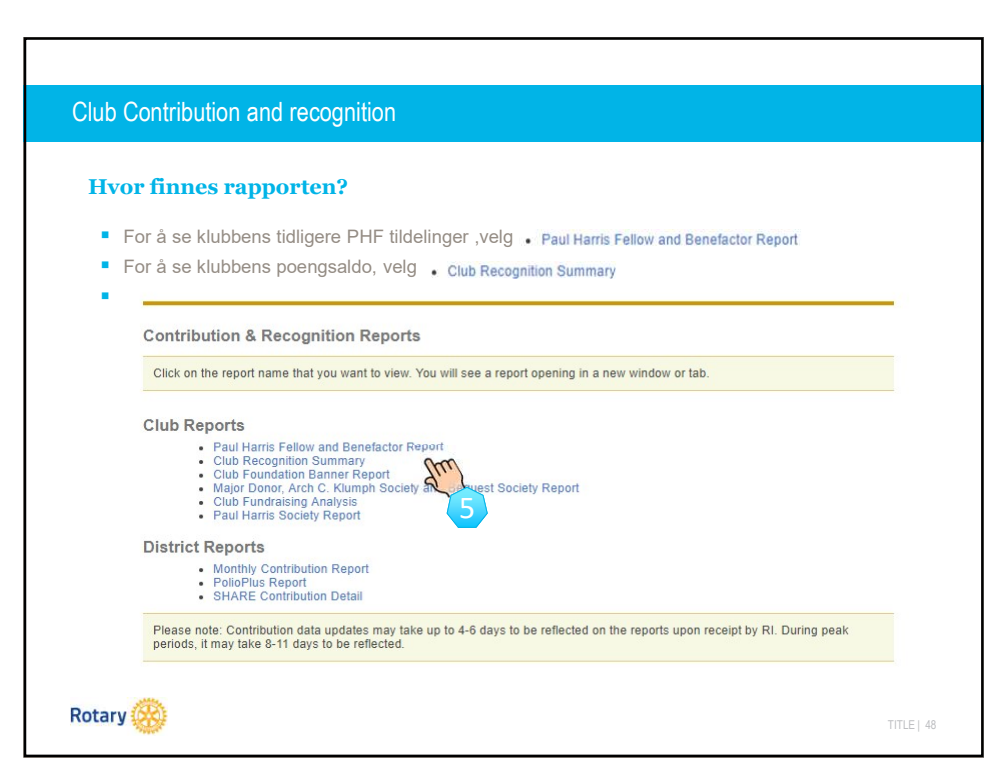

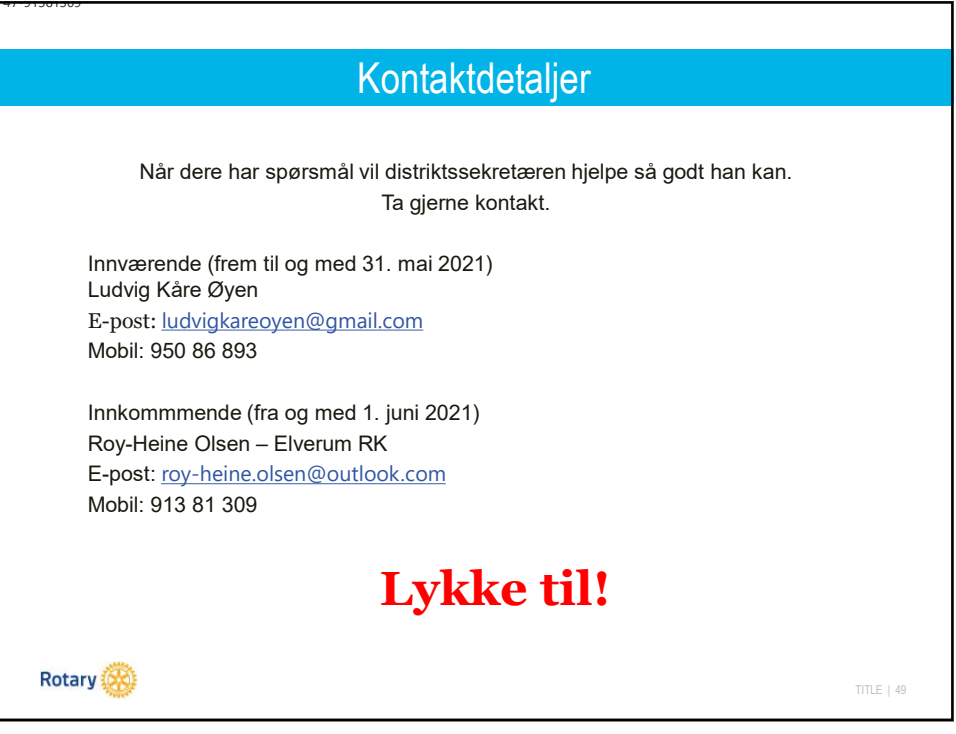

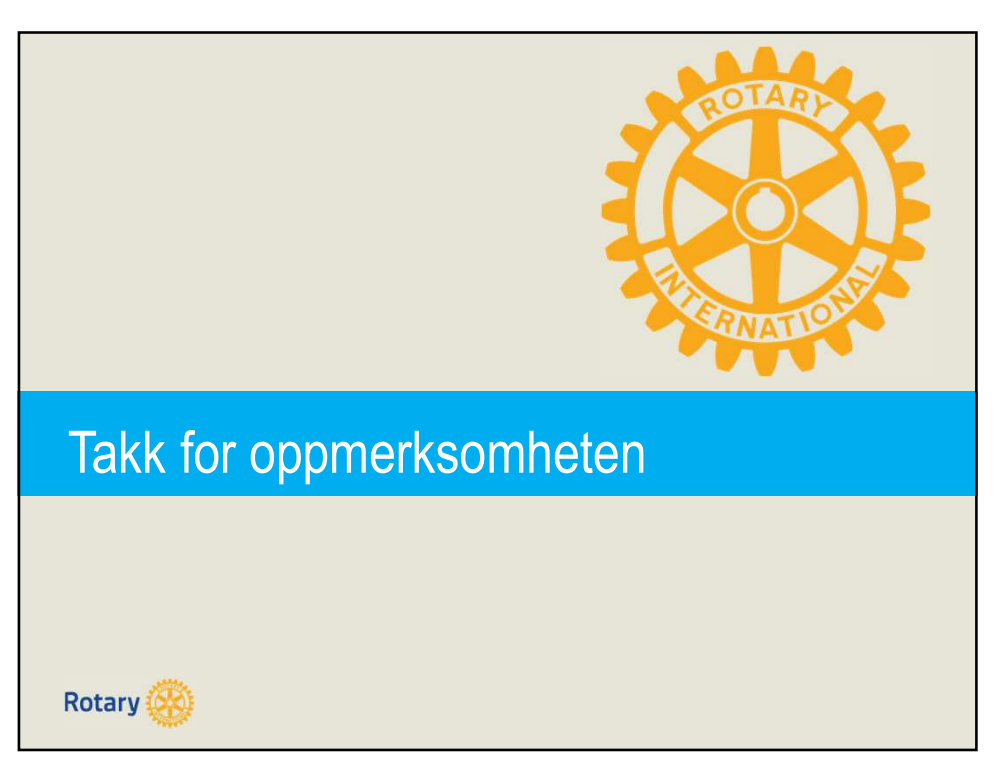